दूरभाष/ Phone

ई-मेल/ E-mail

: 25367033/35/36/37/41 25366650,1800111154 : admin@nmc.org.in वेबसाइट/ Website : www.nmc.org.in

पॉकेट-14, सेक्टर-8, द्वारका, फेस-1. नई दिल्ली-110077 Pocket- 14, Sector- 8, Dwarka, Phase - 1, New Delhi-110077

### राष्ट्रीय आयुर्विज्ञान आयोग National Medical Commission (Office of Director)

### F.No. D-130024/07(1)/2022/NMC/DMMP/029526

Date: 12<sup>th</sup> Aug, 2022

To,

The Directors/Principal/Deans All the Govt. /Private Medical Colleges/ Medical Colleges of Deemed Universities All States & UTs

### Sub: Implementation of NIC Aadhaar Enabled Biometric Attendance System (AEBAS), Hospital Management System (HMS) in all medical colleges and Connecting CCTV feed to Command and Controls Center at NMC.

Dear Madam/Sir,

I am directed to refer NMC letter no. D-130024/07/2022/NMC/DMMP/028293 dated 01st August, 2022 on the subject mentioned above. In further continuation, please find below additional information related to AEBAS and HMS implementation in all Medical Colleges & Hospitals (MCHs) and sharing of patients registration data with NMC's command and control room for smooth implementation:-

- i) Detailed guidelines for API integration of Patient Registration Module of your MCH's Hospital management information system with NMC Dashboard at Annexure-1.
- ii) Further Additional information regarding implementation of NIC solution for Aadhaar Enabled Biometric Attendance System (AEBAS) for Medical Colleges under NMC at Annexure-2.
- iii) Please note that correct URL for getting ABDM Health Facility ID is https://facility.abdm.gov.in/.
- iv) User manual for health facility Configuration, OPD registration and OPD Configuration for onboarding into patient registration module of e-hospital for the willing MCHs only at Annxure-3.
- v) This issues for your kind information and urgent necessary action in the matter.

Page 1 of 2

- vi) For above purpose, the attached **Google form** (<u>https://bit.ly/3SIjYyS</u>) to be filled by 12 PM on 15 Aug, 2022 without fail.
- 2. Please treat this as most **IMPORTANT** and **URGENT**.
- 3. This Issues with the approval of Secretary, NMC.

Yours Sincerely,

Encl: As above.

(Pankaj Agrawal) Director

Copy forwarded for necessary information and action to:

- 1. The ACS/Principal Secretaries/Secretaries, Deptt. Of Medical Education of all States/UTs
- 2. DME of all States/UTs
- 3. PPS to Hon'ble Chairman, NMC

# Hospital Management Information System (HMIS) Integration with NMC Dashboard

NMC Dashboard will provide a consolidated picture of all Medical Colleges. Medical Colleges may be using different HMIS applications. The objective of NMC Dashboard is to provide a seamless and unified view of OPD and IPD transactions happening in medical colleges. Patient Level data will be sent from each HMIS application for OPD and IPD initially. Data for other modules like Lab, OT, etc. will be added later on.

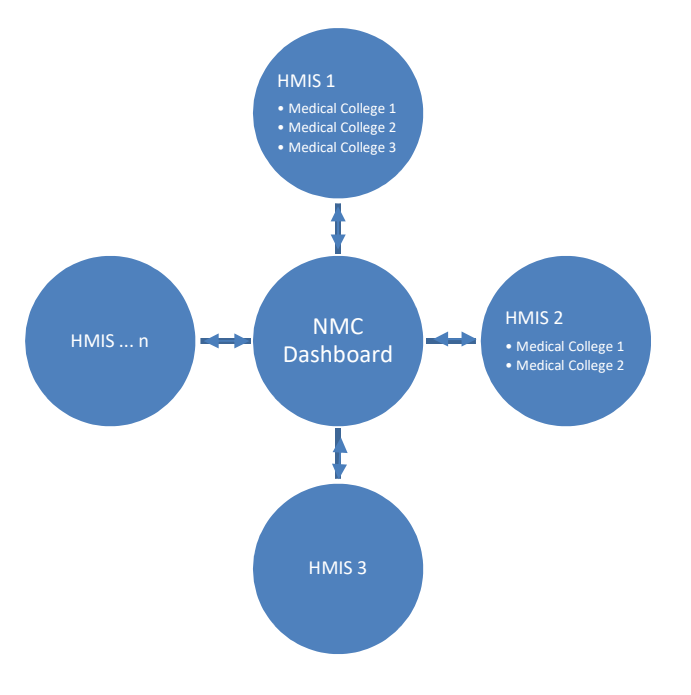

#### NMC Dashboard will pull and sync data from multiple HMIS Applications

To enable the viewing of data on NMC Dashboard, Multiple HMIS applications need to integrate with dashboard by submitting basic details and getting HMIS ID. The list of NMC Medical Colleges using the HMIS should be submitted in prescribed format so that they may be displayed at dashboard. The details include the API endpoint that will be exposed by HMIS to share the data with dashboard. NMC Dashboard will use this API to sync data, consolidate it and display at Dashboard.

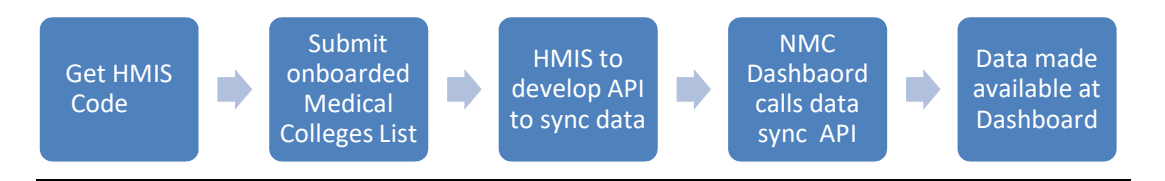

NMC Dashboard Integration Process

#### Medical College - HMIS and NMC Dashboard Integration Steps

- To get ABDM Health Facility ID, visit <u>https://facility.abdm.gov.in/</u> and follow the instructions. In case of any issue, please contact Shri Ashish Agnihotri of NHA/ABDM; Mobile: +91-8800328879.
- 2. Every HMIS has been given a unique code, like

| HMIS CODE | HMIS NAME         |
|-----------|-------------------|
| 001       | eHospital         |
| 002       | NextGen eHospital |
| 003       | e-Sushrut         |

To get code for your HMIS, please send mail to vaibhav.khokhar@nic.in

3. The details of HMIS being used in Medical College should be sent on mail to <u>vaibhav.khokhar@nic.in</u> in the following format:

| MEDICAL | ABDM     | HMIS     | HMIS | HMIS | STATE | STATE | DISTRICT | DISTRICT |
|---------|----------|----------|------|------|-------|-------|----------|----------|
| COLLEGE | HEALTH   | HEALTH   | CODE | NAME | LGD   | LGD   | LGD      | LGD      |
| NAME    | FACILITY | FACILITY |      |      | CODE  | NAME  | CODE     | NAME     |
|         | ID       | ID       |      |      |       |       |          |          |
|         |          |          |      |      |       |       |          |          |

All location codes like state and district should be LGD compliant. To get the LGD code for state and district, please visit <u>https://lgdirectory.gov.in/</u>

- 4. Frequency of data exchange will be hourly/6 hourly/ 12 hourly etc. NMC Dashboard will pull data from API Endpoint provided by Medical College. The API to provide data will be developed by Medical College through HMIS developer.
- 5. To open the port for data exchange in secure manner, please provide following details:
  - a. API endpoint
  - b. Public IP (if hosted outside NICNET) / Private IP (if hosted within NICNET)
  - c. Port
  - d. Credentials to access the API
    - i. Client id
    - ii. Client secret
    - iii. Token endpoint URL
- 6. De-duplication of data will be done on the bases of UHID for a given health facility id (Medical College).
- 7. Module Codes used:

| Module Code | Module Name                                    |
|-------------|------------------------------------------------|
| 01          | OPD REGISTRATION                               |
| 02          | IPD (including Admission, Discharge, Transfer) |

#### API Specification for Data syncing with NMC Dashboard

API endpoint: hmis.nmc.com (API endpoint to be shared by HMIS) Method: GET

#### "Inputs in Request Header":

},

```
"hfidABDM": "IN0710000001", // either hfid ABDM or hfid HMIS must be sent
     "hfidHMIS": "66", // either hfid ABDM or hfid HMIS must be sent
     "fromDate":"25/05/2022 00:00:00", // DD/MM/YYYY HH:MM:SS time is inclusive
     "toDate":"29/05/2022 23:59:59" // DD/MM/YYYY HH:MM:SS time is inclusive
      "Content-Type": "application/json"
      "Authorization": "bearer: token obtained from token endpoint"
"Output": {
 "metadata": {
  "code": 200,
  "message": "transaction successful",
  "timestamp": "02/04/2020 19:12:15",
  "version": "1.0.0"
"result":[
  {
    "from date":"25/05/2022 00:00:00",
    "to date":"25/06/2022 23:59:59",
    "hf id hmis":"66", // either hfid ABDM or hfid HMIS must be sent
    "hf id abdm": "IN0710000001", // either hfid ABDM or hfid HMIS must be sent
    "health_facility_name":"Andhra Hospital", // required
    "module_wise_kpi": [
     {
      "module code":1,
      "module name": "OPD",
      "hmis_code": 002,// required. Refer HMIS Codes listed in table above ,
      "opd count": 2, // required. Count of data returned in below listed patient details array
      "patient_details":[
       {
             "patient_name": "Harsh Tyagi", // required
              "patient age": 32, // *required
              "address": "319 B, Pocket - N, Sarita Vihar, New Delhi - 110076", // required
              "patient_abha_id": "",
              "patient identification proof":"Aadhaar Card",
              "patient_identification_number":"302545687895",
              "patient mobile number": "8945465478",
              "transaction type":1,//(1=new, 2= Revisit, 3=Casualty), required
              "uhid number" : "20220000587", // required
              "department_visited_name": "", // required
              "department_visited_code": "", // required
              "datetime_of_transaction": "25/05/2022 05:26:45" // required
```

},

```
{
         "patient name": "Atul Kumar", // required
         "patient_age": 20, // *required
         "address": "319 B, Pocket - N, Sarita Vihar, New Delhi - 110076", // required
         "patient_abha_id": "",
         "patient_identification_proof":"Aadhaar Card",
         "patient identification number":"402545687897",
         "patient_mobile_number": "9945465465",
         "transaction_type":1,//(1=new, 2= Revisit, 3=Casualty), required
         "uhid number" : "20220000587", // required
         "department_visited_name": "", // required
         "department_visited_code": "", // required
         "datetime of transaction": "25/05/2022 05:26:45" // required
   }
   1
 },
 {
 "module code":2,
 "module name": "IPD",
 "hmis_code": 002,//(001- eHospital, 002 – NextGen eHospital), required,
 "ipd count": 1, //required. Count of data returned in below listed patient details array
  "patient_details":[
   {
         "patient name": "Harsh Tyagi", // required
         "patient_age": 32, // required
         "address": "319 B, Pocket - N, Sarita Vihar, New Delhi - 110076", // required
         "patient abha id": "",
         "patient_identification_proof":"Aadhaar Card",
         "patient_identification_number":"302545687895",
         "patient_mobile_number": "8945465478",
         "transaction type":1,//(1=admission, 2= discharge, 3=transfer), required
         "uhid_number" : "20220000587", // required
         "admission_number" : "45548544", // required
         "department_admitted_name":"", // required
         "department_visited_code": "", // required
         "datetime_of_transaction":"25/05/2022 05:26:45" // required
   }
   ]
    }
 1
}
```

] }

### Additional information regarding to implementation of NIC solution for Aadhar Enabled Biometric Attendance System (AEBAS) for Medical Colleges under NMC

This in continuation of NMC letter no F.no D-130024/07/2022/NMC/DMMP/028293 dated 01<sup>st</sup> Aug 2022,queries were raised from various Medical colleges in WhatsApp group formed for implantation of NMC IT projects.

- 1. NMC is setting up portal at **https://central.nmcindia.ac.in** for monitoring of attendance, probable date of hosting is 22nd August 2022.
- 2. College may start onboarding on this portal after launch of the portal.
- 3. Only STQC certified biometric authentication devices may be used for marking attendance in AEBAS system. List of STQC certified devices is available at https://attendance.gov.in/faq/compatible\_devices . Medical Colleges may arrange for procurement, installation and configuration of STQC certified devices directly from market by following due process of procurement. While procuring devices from any vendor Medical Colleges may procure with detailed terms and conditions to ensure smooth after sale support for at least 3 year warranty period.
- 4. College may use NICSI empaneled agencies attach in the letter dated 1<sup>st</sup> Aug 2022. NICSI has contracted with vendors with detailed terms and conditions to ensure compliance of 3 years warranty and after sale services. If required and deem fit, NICSI may be approached at pi@nicsi.nic.in (011-22900533, 22900548) and Health-NICSI@nic.in (011- 22900508).
- 5. There are queries regarding using existing devices. Medical College may analyze the cost of repair/maintenance /rollout/warranty etc. in comparison to cost of procurement of new devices with 3 years warranty as per NICSI empanelment or any other sources.

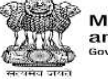

Ministry of Health and Family Welfare Government of India

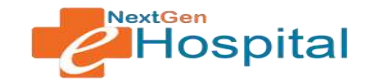

# **User Manual**

## NextGen eHospital

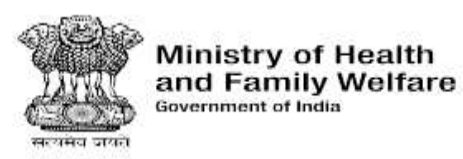

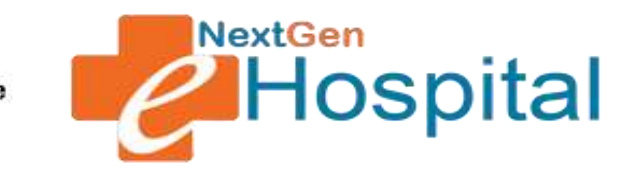

## **Health Facility Configuration**

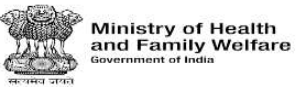

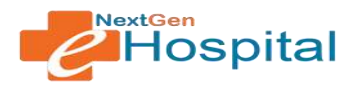

### **DOCUMENT RELEASE NOTE:**

### Health Facility Configuration

| Version         | 1.0                                     |
|-----------------|-----------------------------------------|
| Date of Release | 01 June, 2022                           |
| Department      | NextGen eHospital and ORS Division, NIC |

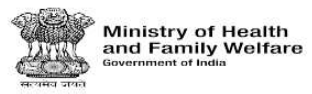

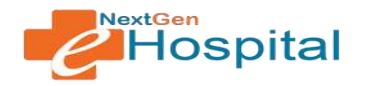

### **Table of Contents**

- 1. Introduction
- 2. Home Page
- 3. Login
- 4. Forgot Password
- 5. Nodal Officer Home Page after Login
- 6. Health Facility Configuration
  - i. Department Unit Configuration
- ii. Configure Units
- iii. Configure Registration Charge and Logo
- 7. Register users
- 8. Building Configuration
  - i. Hospital Building Infrastructure

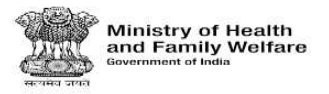

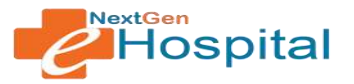

### User Manual for NextGen eHospital Configuration

- Introduction: Nodal Officer of the Health Facility receives Login Credentials on approval of on boarding request. Nodal Officer needs to Login
  using the provided credentials and configure the health facility to make different modules functional. The processes to configure the health
  facility is as described below.
- 2. Visit the homepage of application. The NextGen eHospital URL is <u>https://nextgen.ehospital.nic.in</u>. Following screen will appear.

0

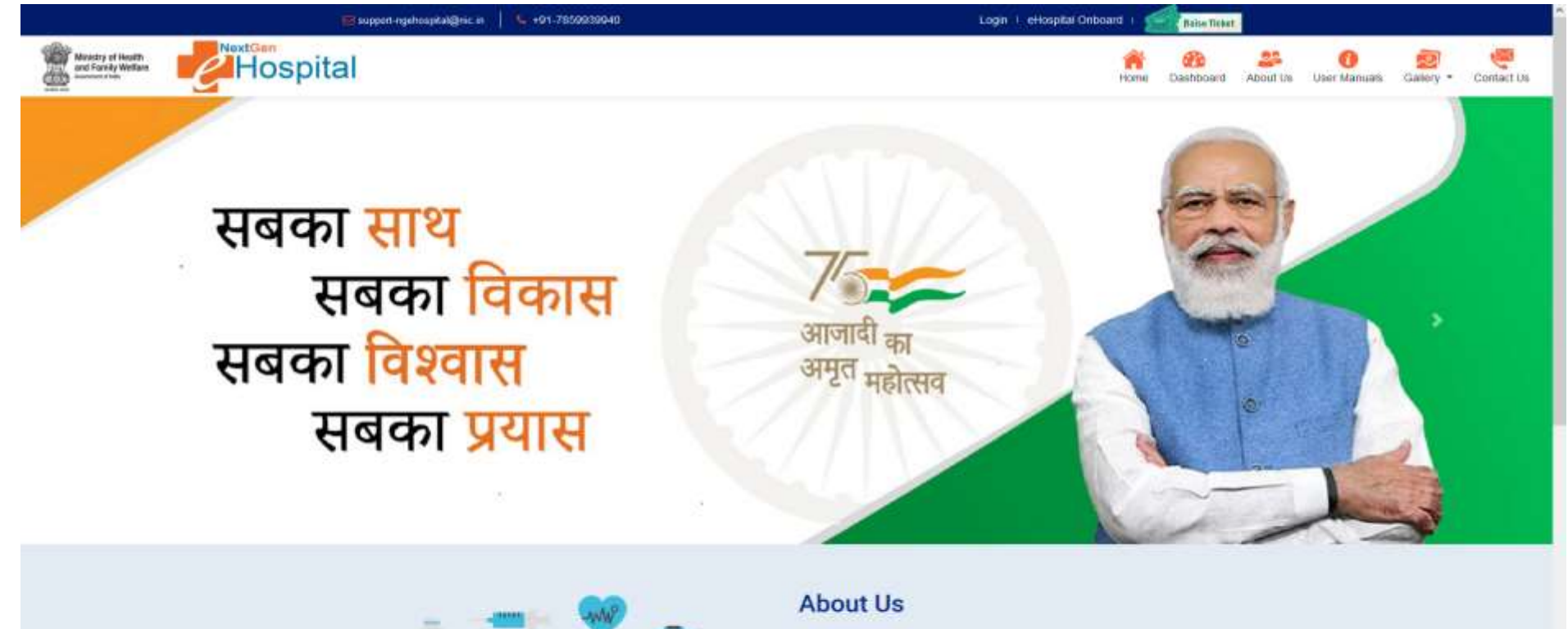

System's applications

on a single digital platform

Figure 1

tere (1) president plant space mar in

SCHOOL NOC

Under the Digital India Initiative of the Ministry of Electronics & Information Technology, Government of India, National Informatics Centre (NEC) has developed the eHospital, e-BioodBank and ORS (Online Registration

The eHospital application is the Hospital Management Information System (HMIS) for internal workflows and processes of hospitals. eHospital is a one-stop solution which helps in connecting putients, hospitals and doctors

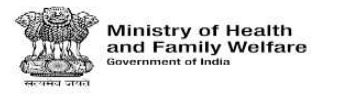

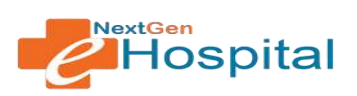

- 3. Login using the credentials of Nodal Officer or any other user who has roles to configure OPD Module.
- ✓ Enter Username.
- ✓ Enter Password.
- ✓ Enter the Captcha Code.
- $\checkmark~$  Click on the LOGIN button.

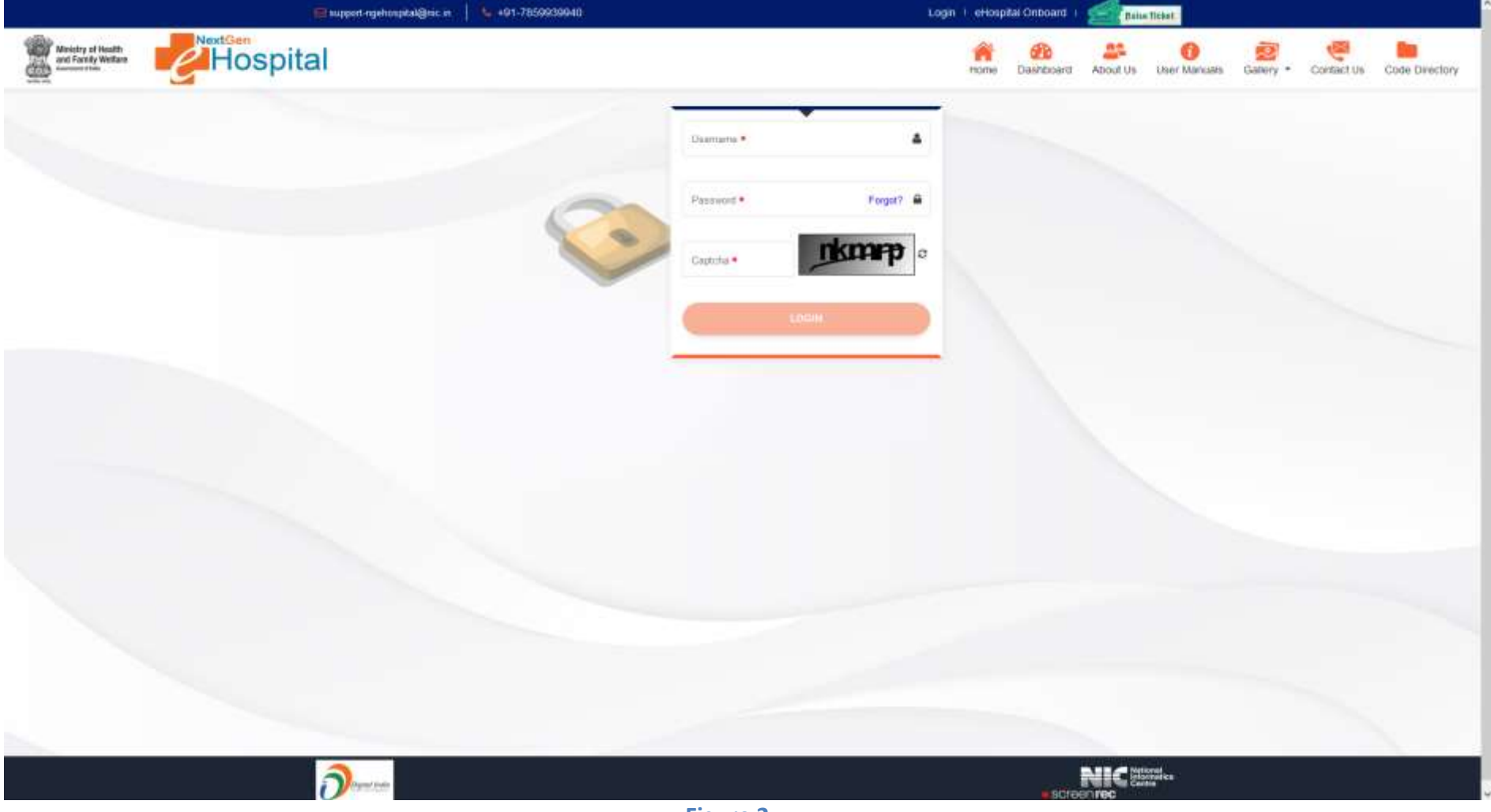

Figure 2

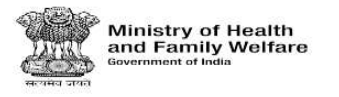

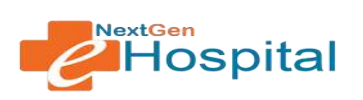

- 4. User can reset the password by clicking on Forgot Password.
  - ✓ Enter User id
  - ✓ Click on Forgot link
  - ✓ OTP Will be received on registered mobile number
  - ✓ Verify OTP
  - ✓ Enter new password
  - ✓ Confirm new password
  - ✓ Click of Set Password Button.

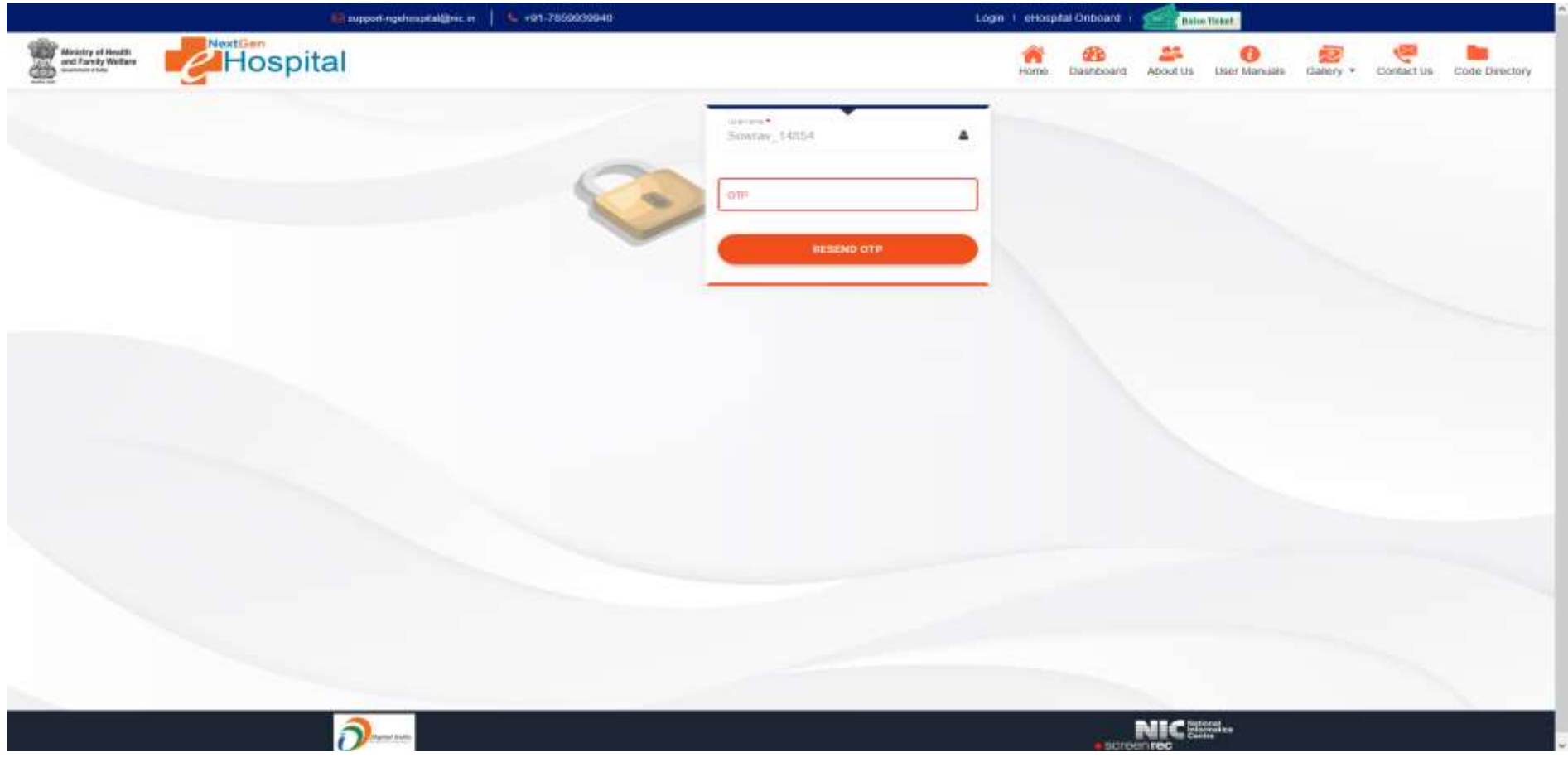

Figure 3

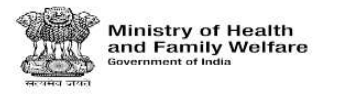

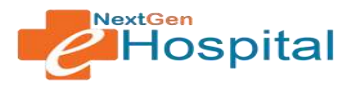

- 5. Following Screen will appear on successful login by Nodal Officer:
  - ✓ Nodal Officer will see different tabs.
  - ✓ Generate Health ID.
  - ✓ Health Facility Configuration contains the configurations which are necessary for making any module (like OPD/IPD) functional.
  - ✓ Module Specific configurations tabs will appear based on modules requested by health facility. e.g. OPD Configuration, OPD Clinic OPD Registration and Billing tab is visible as the healthfacility has selected OPD Module.

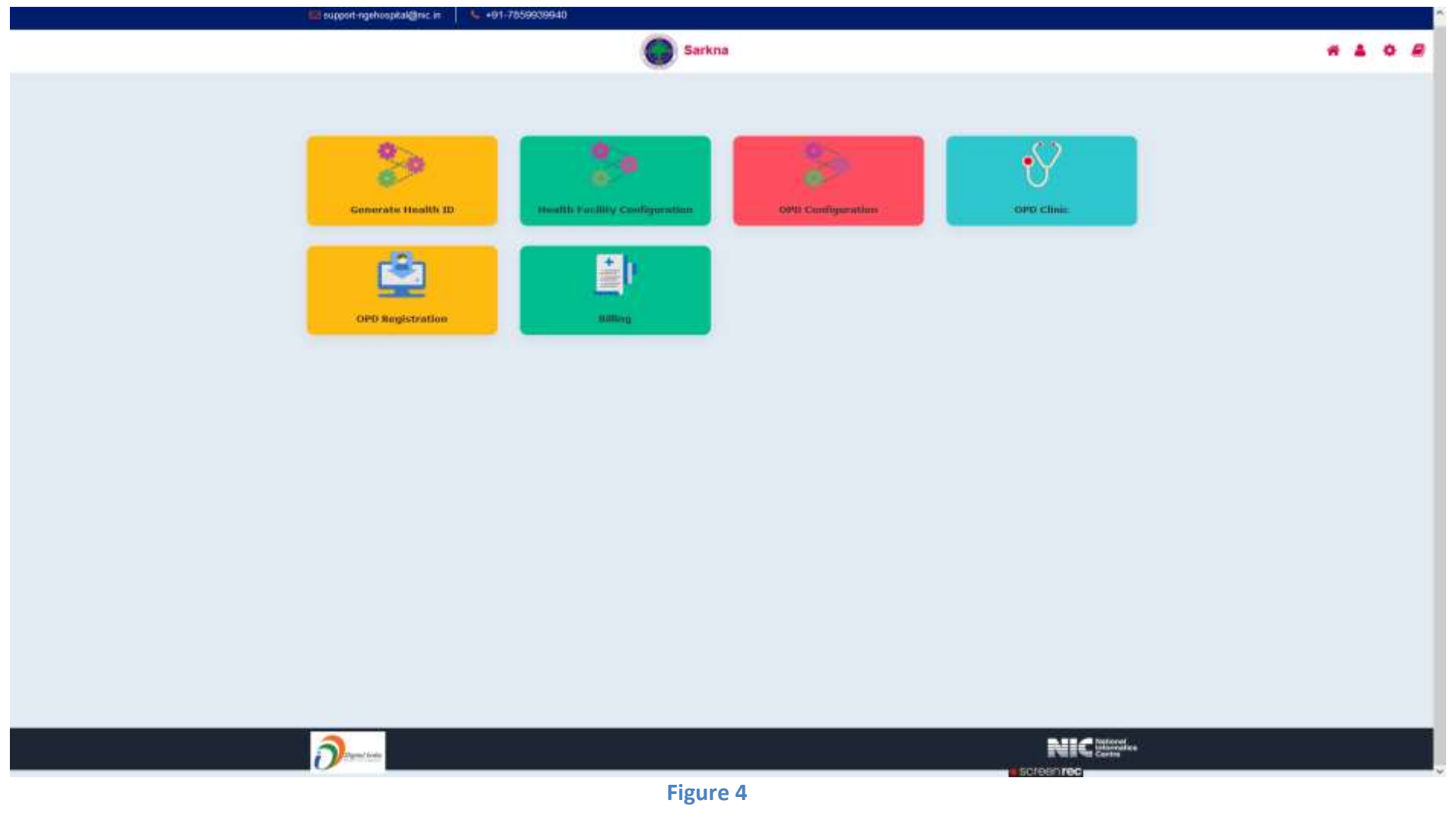

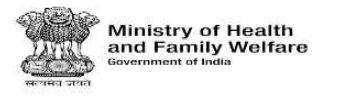

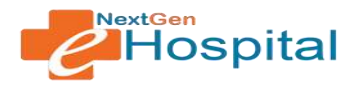

#### 6. Health Facility Configuration

#### i. Department Unit Configuration:

- Select Department Configuration Required: If health Facility has multiple Departments like Medicine, EYE, Cardiology, etc. this should be selected asYes. If Department is not needed like in small health facilities/clinics, then the option should be selected as No.
- Select Unit Configuration Required: If Departments function in different Units like in super specialty hospitals, then this option should be set as Yes. Otherwise set as No.

| nest Unit Configuration |                                                                                                    |                                                                                                    |                              |                                                                                                    | 0                | ONFIGURE DEPARTMENTS                                                                                                    |                                 |                                                                                                    |      |  |  |  |
|-------------------------|----------------------------------------------------------------------------------------------------|----------------------------------------------------------------------------------------------------|------------------------------|----------------------------------------------------------------------------------------------------|------------------|----------------------------------------------------------------------------------------------------|---------------------------------|----------------------------------------------------------------------------------------------------|------|--|--|--|
| E Users                 | - Anamatheoio                                                                                                    | ogy whittomy                                                                                                | Biomedical                   | Engineering                                                                                                    | Biophysics       | Bizatalistica Biotectinistogy 📿 G                                                                                                    | ardology Centre for Commun      | the Westions Cottage of Nursing                                                                                                    |      |  |  |  |
| Configuration           | Germalology &                                                                                                    | Venareology Chatalica                                                                                       | Endoprinoing, Netabolism 6.0 | Diabétes .                                                                                                    | Finance Division | Porenaic Medicine and Toecology Gaal                                                                                                    | toenlarology and Human Habition | Gastrontextinal Surgery                                                                                                    |      |  |  |  |
|                         | Hisematology Hospital Administration Laboratory Medicate Microbiology Neptrasogy Nuclear Medicate Magnetic Resonance Imaging Obstetrics and Gameerology |                                                                                                    |                              |                                                                                                    |                  |                                                                                                    |                                 |                                                                                                    |      |  |  |  |
|                         | Orthogramitics                                                                                                    | Ctortinolaryngologa                                                                                         | Pardwride     Pardwride      | Surgery                                                                                                    | Pathology        | Pharmacology Physiology Physical A                                                                                                    | leišone & Rehabilitation Phy    | chiatry Radio Diagnosia                                                                                                    |      |  |  |  |
|                         | Reproductive B                                                                                                    | tology Burgical Disclations                                                                                 | Transplant Immunology 8      | mmuniganetic                                                                                                    | Transf           | nion Medicine (Blood Barn) Urology                                                                                                    | Casual Dental Ayu               | iveda Herneogathe Un                                                                                                    | 0.04 |  |  |  |
|                         | Ophthalminogy                                                                                                    | Nother and Child Carity                                                                                     | ENT Haustings                |                                                                                                    |                  |                                                                                                    |                                 |                                                                                                    |      |  |  |  |
|                         |                                                                                                    |                                                                                                    |                              |                                                                                                    |                  |                                                                                                    |                                 |                                                                                                    |      |  |  |  |
|                         | DEPARTMENTS MAPPING STATUS                                                                                                    |                                                                                                    |                              |                                                                                                    |                  |                                                                                                    |                                 |                                                                                                    |      |  |  |  |
|                         |                                                                                                    |                                                                                                    |                              |                                                                                                    |                  |                                                                                                    |                                 |                                                                                                    |      |  |  |  |
|                         | that seeding                                                                                                    |                                                                                                    |                              |                                                                                                    | 1 - 200          |                                                                                                    |                                 |                                                                                                    |      |  |  |  |
|                         | SR NO                                                                                                    | DEPARTMENT                                                                                                  | ACTIVE STATUS                | 090                                                                                                    | 041              | Gender Specific Configuration Resp                                                                                                    | ired                            | Age Specific Configuration Regul                                                                                                    | ired |  |  |  |
|                         | SR NO                                                                                                    | DEPARTMENT<br>Anaestheodogy                                                                                 | ACTIVE STATUS                | opp                                                                                                    | 091<br>2         | Gender Specific Configuration Requ                                                                                                    | fred                            | Age Specific Cealiguration Regard                                                                                                    | ired |  |  |  |
|                         | SR NO<br>1<br>2                                                                                                    | DEPARTMENT<br>Anaesthuscology<br>Anatomy                                                                    | ACTIVE STATUS                | OPD                                                                                                    | 120              | Gender Specific Garliguration Requ<br>Vio No<br>Vis O Vio                                                                                                    | tred                            | Age Specific Configuration Regul<br>Vian (e) No<br>Vian (e) No                                                                                                    | inud |  |  |  |
|                         | SR NO<br>1<br>2<br>3                                                                                                    | DEPARTMENT<br>Anaesthusiology<br>Anatomy<br>Electrometry                                                    | ACTIVE STATUS                | 0P0                                                                                                    | 190              | Cender Specific Cardigerstian Requ<br>Vos () No<br>Vrs () No<br>Vrs () No<br>Vrs () No                                                                                                    | ined.                           | Age Specific Configuration Regul<br>Via:  Via:  Via                                                                                                    | red  |  |  |  |
|                         | SR NO<br>1<br>2<br>3                                                                                                    | DEPARTMENT<br>Anaesthiscology<br>Anatomy<br>Exochemistry<br>Cardiology                                      | ACTIVE STATUS                | 0P0                                                                                                    |                  | Gender Spocific Gardiguration Requ<br>Via () Yes<br>Yes () No<br>Yes () No<br>Yes () No<br>Yes () No<br>Yes () No                                                                                             | ired                            | Age Specific Cealiguration Regat<br>Val. (*) No<br>Val. (*) No<br>Val. (*) No<br>Val. (*) No<br>Val. (*) No                                                                                                    | red  |  |  |  |
|                         | SR MO<br>1<br>2<br>3<br>4<br>5                                                                                                    | OEPARTMENT<br>Anaesthuscology<br>Anatomy<br>Biochemistry<br>Cardiology<br>Medicine                          | ACTIVE STATUS                | 0F0                                                                                                    |                  | Conder Specific Cartiguration Rep<br>Via () Via<br>Vis () Nia<br>Vis () Nia<br>Vis () Nia<br>Vis () Nia<br>Vis () Nia<br>Vis () Nia<br>Vis () Nia<br>Vis () Nia                                               | treat                           | Age Specific Configuration Regul<br>Via:  Via:  Ho<br>Via:  No<br>Via:  No<br>Via:  No<br>Via:  No<br>Via:  No<br>Via:  No                                                                                                    | red  |  |  |  |
|                         | SR NO<br>1<br>2<br>3<br>4<br>5<br>6                                                                                                    | DEPARTMENT<br>Anaesthusiology<br>Anatismy<br>Biochemistry<br>Casibology<br>Medicine<br>Paediatrica          | ACTIVE STATUS                | 0000<br>23<br>23<br>23<br>23<br>23<br>23<br>23<br>23<br>23<br>23<br>23<br>24<br>24<br>24<br>25<br>24<br>25<br>25<br>25<br>25<br>25<br>25<br>25<br>25<br>25<br>25<br>25<br>25<br>25 |                  | Cender Specific Cardiguration Requ<br>Vos () No<br>Ves () No<br>Ves () No<br>Ves () No<br>Ves () No<br>Ves () No<br>Ves () No<br>Ves () No<br>Ves () No<br>No<br>No<br>No<br>No<br>No<br>No<br>No<br>No<br>No |                                 | Age Specific Centiguration Regul<br>Yes The Ho<br>Yes The<br>Yes The<br>Ye | red  |  |  |  |
|                         | SR MO<br>1<br>2<br>3<br>4<br>5<br>6<br>7                                                                                                    | OEPARTMENT<br>Anaeothasology<br>Anatomy<br>Biochemistry<br>Cardiology<br>Medicine<br>Paediatrica<br>Canaety | ACTIVE STATUS                | 0F0                                                                                                    |                  | Conder Specific Cartiguration Rep<br>Via No<br>Vis No<br>Vis No<br>Vis No<br>Vis No<br>Via No<br>Via No<br>Via No<br>Via No<br>Via No                                                                         |                                 | Age Specific Configuration Regul<br>Via:  Via:  Via:  Via:  Via:  No Via:  No Via:  No Via:  No Via:  No Via:  No Via:  No Via:  No Via:  No Via:  No Via:  No Via:  No Via:  No Via:  No Via:  No Via:  No Via:  No Via:  No Via:  No Via:  No Via:  No Via:  No Via:  No Via:  No Via:  No Via:  No Via:  No Via:  No Via:  No Via:  No Via:  No Via:  No Via:  No Via:  Via:  No Via:  No Via:  No Via:  No Via:  No Via:  No Via:  No Via:  No Via:  No Via:  No Via:  Via:  No Via:  No Via:                                                                                                    | red  |  |  |  |

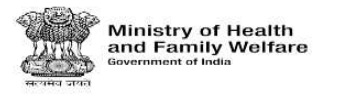

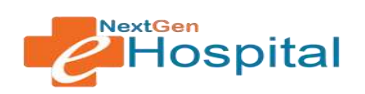

### ii. Configure Units:

- ✓ Select Department.
- ✓ Select Unit.
- ✓ Click on the Add/Update Unit.
- ✓ Selected Departments and Units shown in available units.

|                               | =                                     | Sarkna                                 |                  |                                         |
|-------------------------------|---------------------------------------|----------------------------------------|------------------|-----------------------------------------|
|                               | CONFIGURE DEPARTMENTS CONFIGURE UNITS | CONFIGURE REDISTRATION CHARGE AND LODO |                  |                                         |
| Hospital Administration       |                                       | CONFIGURE UNIT                         | 19               |                                         |
| Department Unit Configuration | _                                     |                                        |                  |                                         |
| Building Configuration        | Department *<br>Annaturny             | Anatomy Unit                           | Add/Diedaha Unit |                                         |
|                               |                                       | AVAILABLE UNIT                         | 5                |                                         |
|                               | The mining                            |                                        |                  |                                         |
|                               | Sr No.                                | Unit Norme                             | Status           | Update                                  |
|                               |                                       | anatomy                                |                  | 1                                       |
|                               | 2                                     | anatomy Unit                           |                  | 1                                       |
|                               |                                       |                                        | Berris gar       | mpe <u>5 .</u> 1-2 <i>11</i> 2 (< < > ) |
|                               |                                       |                                        |                  |                                         |
|                               |                                       |                                        |                  |                                         |
|                               |                                       |                                        |                  |                                         |
|                               |                                       |                                        | <u> </u>         |                                         |
|                               |                                       |                                        | <b>ð</b>         | NIC                                     |

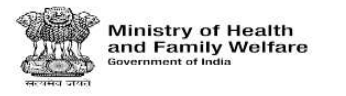

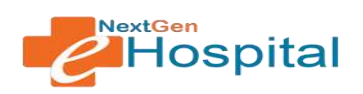

#### iii. Configure Registration Charge and Logo:

- ✓ Select the Basic Registration Charges (Rs.).
- ✓ Choose File- Browse the health facility logo.
- ✓ Click on save button.

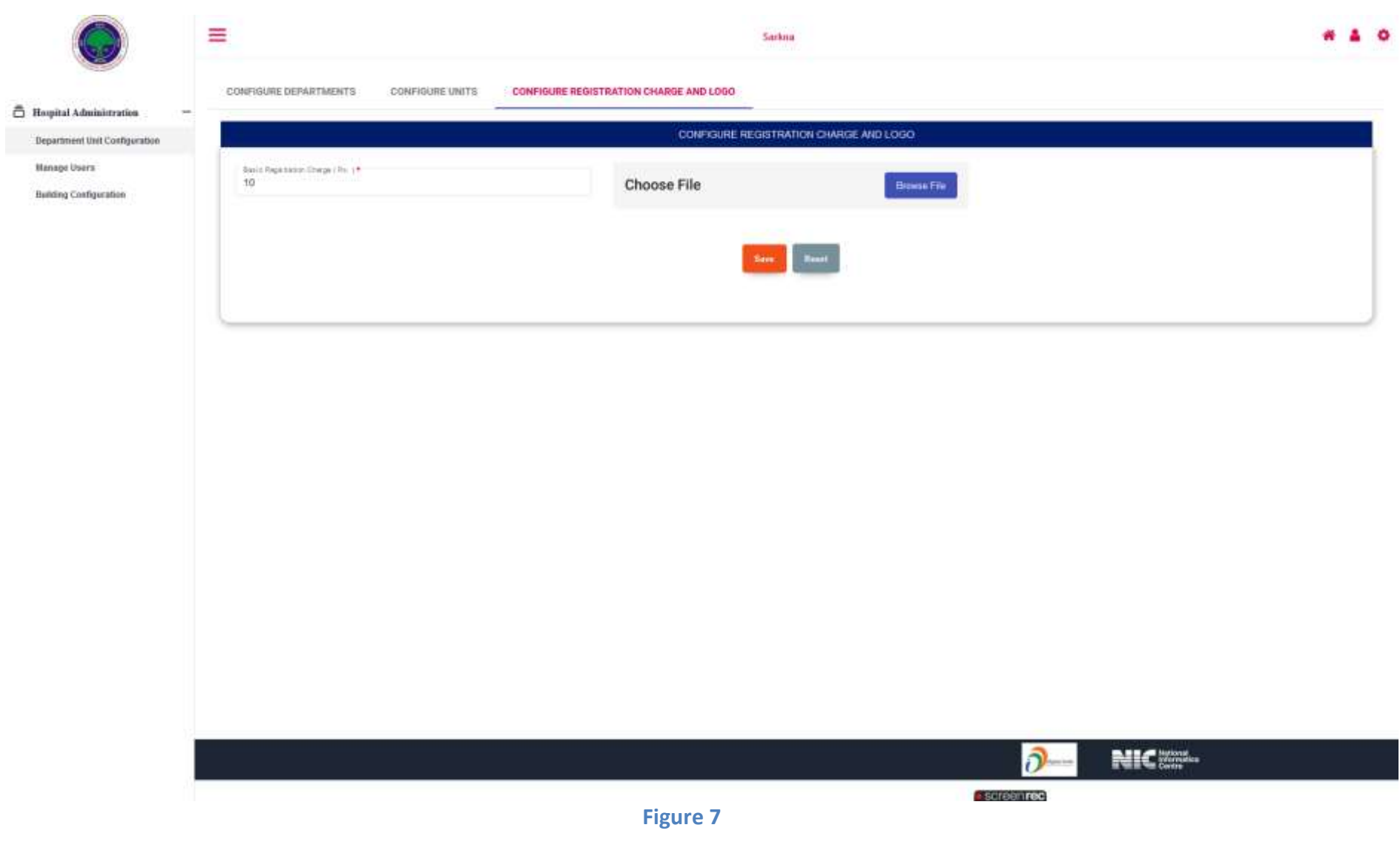

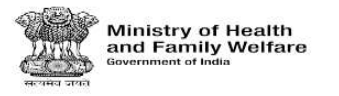

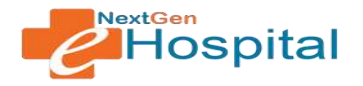

- 7. Manage Users: Nodal Officer of health facility will register users for his health facility.
  - ✓ Enter Name, Gender, Date of Birth
  - ✓ Select User Type: e.g. Doctor, Nurse, Registration Desk Operator, etc.
  - ✓ Enter Mobile Number and Email ID.
  - ✓ Select User ID (Auto Generate).
  - ✓ Select Department: e.g. Biochemistry, Anatomy, Anesthesiology, etc.
  - ✓ Assign Roles: the roles assigned will be visible to the user on login. So a combination of menus which need to be shown to the user should be selected.
  - ✓ Correct Mobile number of the user should be provided. Password will be sent on SMS to this number. This mobile number will also be used to send OTP for resetting password.

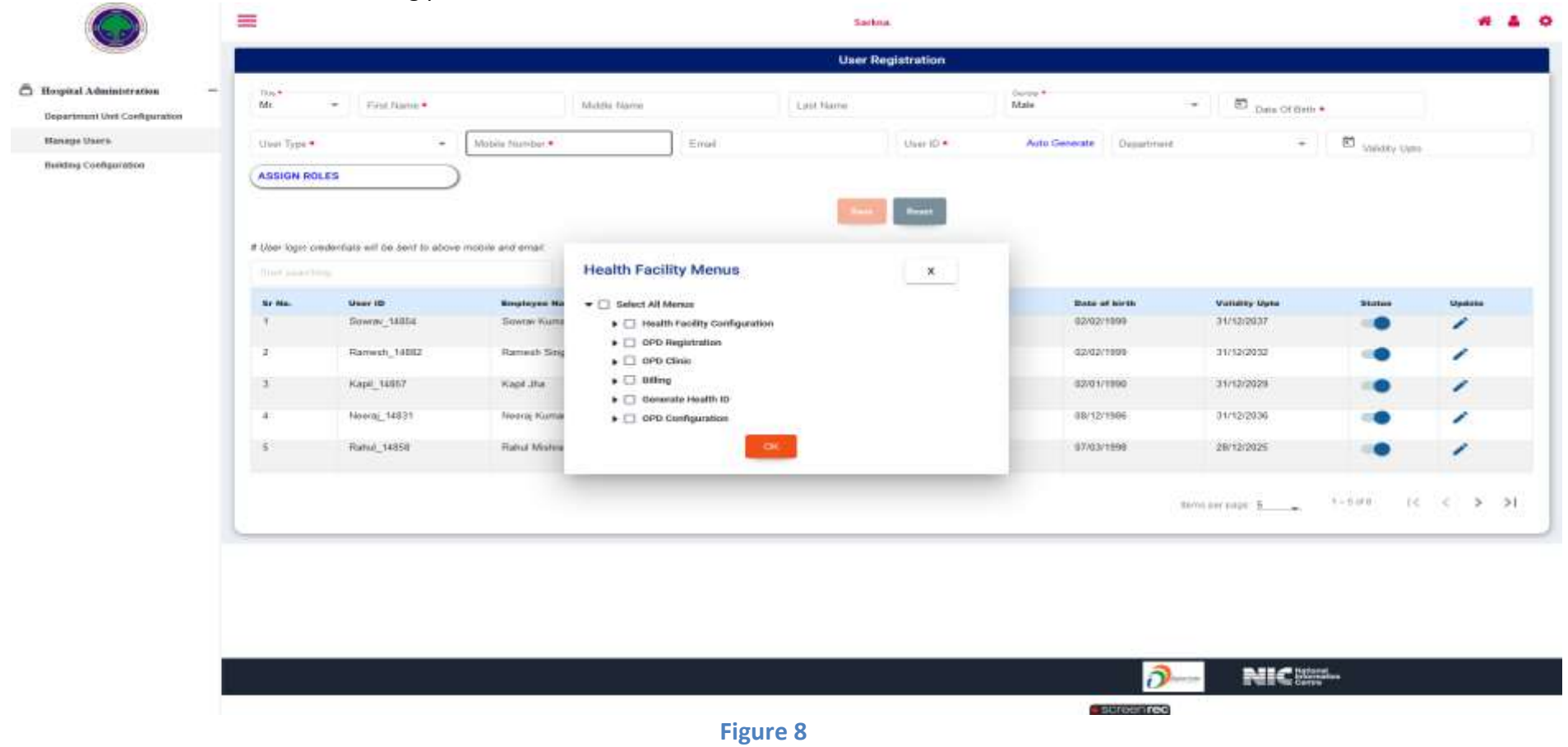

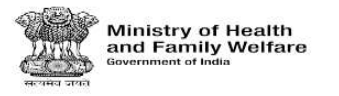

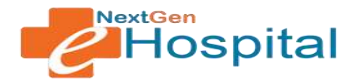

- 8. Building Configuration -> Hospital Building Infrastructure: This link is used to manage health facility building infrastructure. The following screen will appear:
  - ✓ Nodal Officer should configure health facility building infra.
  - ✓ Multiple Buildings, Blocks, Floors and Rooms can be added.
  - ✓ This configuration will be used to select location. e.g. in OPD Roster, only those rooms will appear which are configured here.

### **Building Type:**

| 🗸 Multi Block                                                                                           |                                                       |                                    |                           |                         |            |            |                    |                  |        |
|----------------------------------------------------------------------------------------------------|-------------------------------------------------------|------------------------------------|---------------------------|-------------------------|------------|------------|--------------------|------------------|--------|
|                                                                                                    | =                                                     |                                    |                           | Sarkna                  |            |            |                    |                  |        |
|                                                                                                    |                                                       |                                    | Hospit                    | al Building Infrastruct | lure .     |            |                    |                  |        |
| Hoquital Administration —     Department Unit Configuration     Humage Users     Building Configuration | Building Type  Multi Bio Building Name* Thether Trans | Single Black Block Hame Thick Hame | Floor Nume*<br>Beastwri 2 | -                       | Room Name* | 2<br>2.04  | Harry Harrise Plan | Name Harrison Ta | (Trans |
|                                                                                                    |                                                       |                                    |                           |                         |            |            |                    |                  |        |
|                                                                                                    |                                                       |                                    |                           |                         |            |            |                    |                  |        |
|                                                                                                    |                                                       |                                    |                           |                         |            |            |                    |                  |        |
|                                                                                                    |                                                       |                                    |                           |                         |            |            |                    |                  |        |
|                                                                                                    |                                                       |                                    |                           |                         |            |            |                    |                  |        |
|                                                                                                    |                                                       |                                    |                           |                         |            |            |                    |                  |        |
|                                                                                                    |                                                       |                                    | <br>                      |                         |            |            |                    |                  |        |
|                                                                                                    |                                                       |                                    |                           |                         |            | <u>ð</u> - | NIC                | nal<br>Vice      |        |
|                                                                                                    |                                                       |                                    | Figure 9                  |                         |            | SCIESS ISS |                    |                  |        |

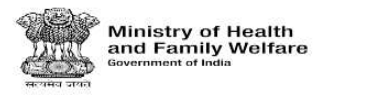

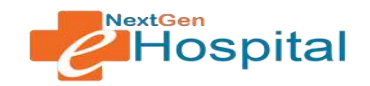

### ✓ Single Block

|                               | =                             |              |        | Satkna                          |                       |        |
|-------------------------------|-------------------------------|--------------|--------|---------------------------------|-----------------------|--------|
|                               |                               |              |        | Hospital Building Infrastructur | e                     |        |
| 🗂 Hospital Administration 🗧   | Building Type 🔘 Multi Block 🧕 | Single Block |        |                                 |                       |        |
| Department Unit Configuration | Building Name*                | Floor Name*  |        | Room Name*                      |                       |        |
| Manage Users                  | Casually Building             | Ground Facer | e 🛃    | Pola                            | Kanto hilestare Premi | +Rooms |
| Building Configuration        |                               |              |        | GR10(0                          | CR20PD                |        |
|                               | -                             |              |        |                                 |                       |        |
|                               |                               |              |        |                                 |                       |        |
|                               |                               |              |        |                                 |                       |        |
|                               |                               |              |        |                                 |                       |        |
|                               |                               |              |        |                                 |                       |        |
|                               |                               |              |        |                                 |                       |        |
|                               |                               |              |        |                                 |                       |        |
|                               |                               |              |        |                                 |                       |        |
|                               |                               |              |        |                                 |                       |        |
|                               |                               |              |        |                                 |                       |        |
|                               |                               |              |        |                                 |                       |        |
|                               |                               |              |        |                                 |                       |        |
|                               |                               |              |        |                                 |                       |        |
|                               |                               |              |        |                                 |                       |        |
|                               |                               |              |        |                                 |                       |        |
|                               |                               |              |        |                                 |                       |        |
|                               |                               |              |        |                                 |                       |        |
|                               |                               |              |        |                                 |                       |        |
|                               |                               |              |        |                                 |                       |        |
|                               |                               |              |        |                                 |                       |        |
|                               |                               |              |        |                                 | <u>ð</u> -            |        |
|                               |                               |              |        |                                 | spreypres             |        |
|                               |                               |              | Figure | e 10                            |                       |        |

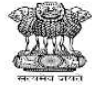

Ministry of Health and Family Welfare Government of India

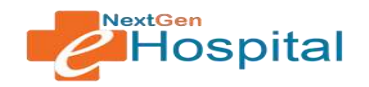

# **User Manual**

# NextGen eHospital

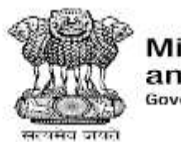

Ministry of Health and Family Welfare Government of India

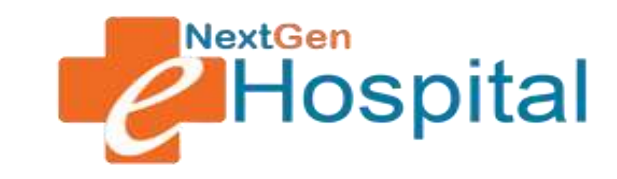

## **OPD** Registration

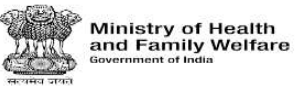

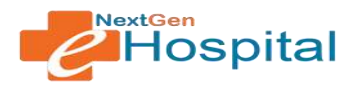

### **DOCUMENT RELEASE NOTE:**

### **OPD** Registration

| Version         | 1.0                                     |
|-----------------|-----------------------------------------|
| Date of Release | 03 June, 2022                           |
| Department      | NextGen eHospital and ORS Division, NIC |

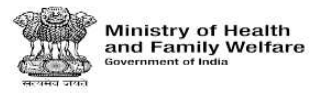

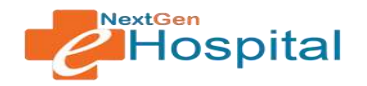

### **Table of Contents**

- 1. Introduction
- 2. Home Page
- 3. Login
- 4. Reset Password
- 5. Registration Desk Operator Home Page after Login
- 6. Patient Registration
- 7. Casualty/Emergency Registration
- 8. Update Registration
- 9. Patient Summary Report
- 10. Patient Visit Details Report
- 11. Daily Collection Report
- 12. Consolidate MIS Report
- 13. Duplicate Registration Slip

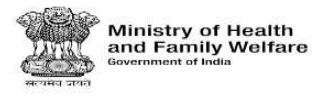

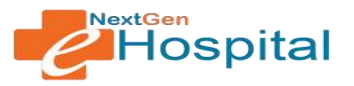

### User Manual for NextGen eHospital Configuration

- 1. Introduction: OPD Registration module is used to Register patients and view MIS Reports related to OPD Registration.
- 2. Visit the homepage of application. The NextGen eHospital URL is <u>https://nextgen.ehospital.nic.in</u>. Following screen will appear.

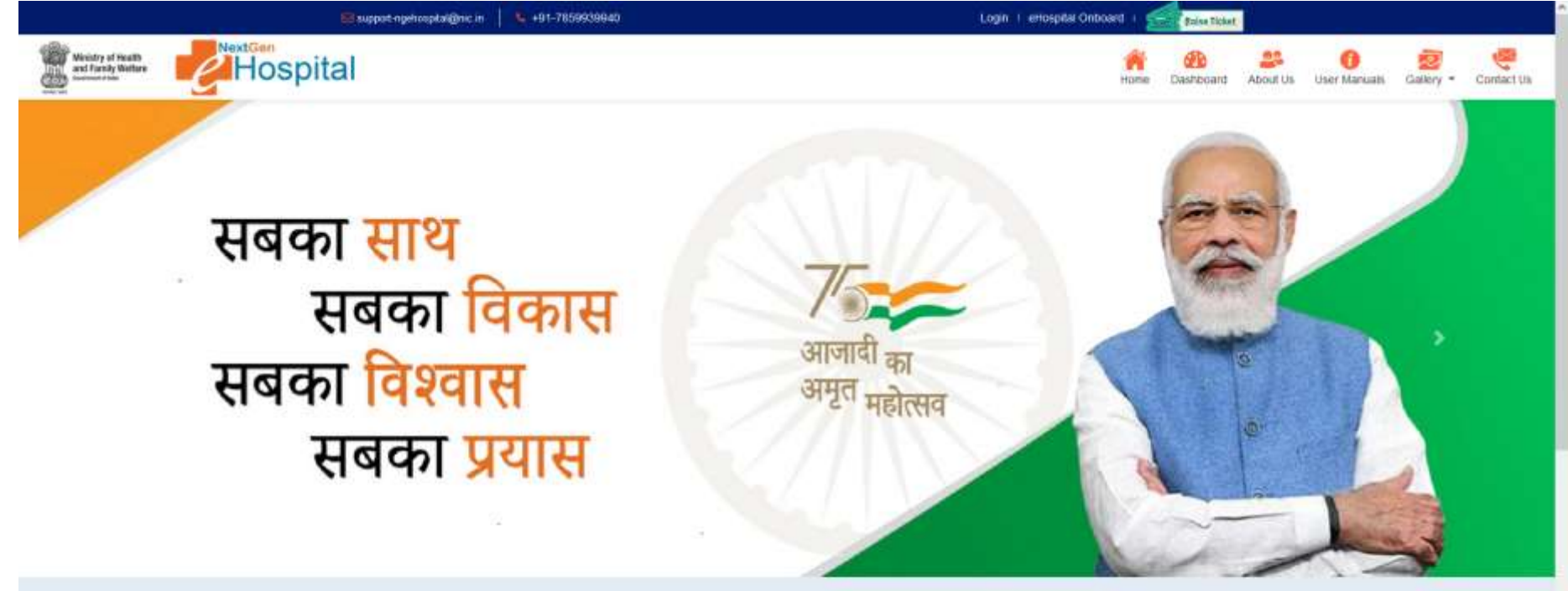

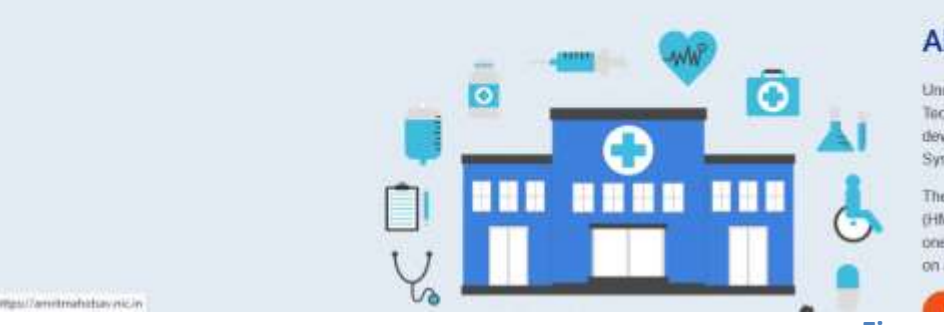

### About Us

Under the Digital India initiative of the Ministry of Electronics & Information Technology, Government of India, National Informatics Centre (NIC) has developed the etilospital, e-BloodBank and ORS (Online Registration System) applications.

The eHospital application is the Hospital Management Information System (HMIS) for internal workflows and processes of hospitals. eHospital is a one-stop solution which helps in connecting patients, hospitals and doctors on a single digital platform.

screenrec

Figure 1

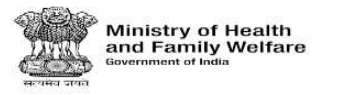

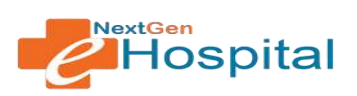

- 3. Login using the credentials of Nodal Officer or any other user who has roles to configure OPD Module.
  - ✓ Enter Username.
  - ✓ Enter Password.
  - ✓ Enter the Captcha Code.
  - ✓ Click on the LOGIN button.

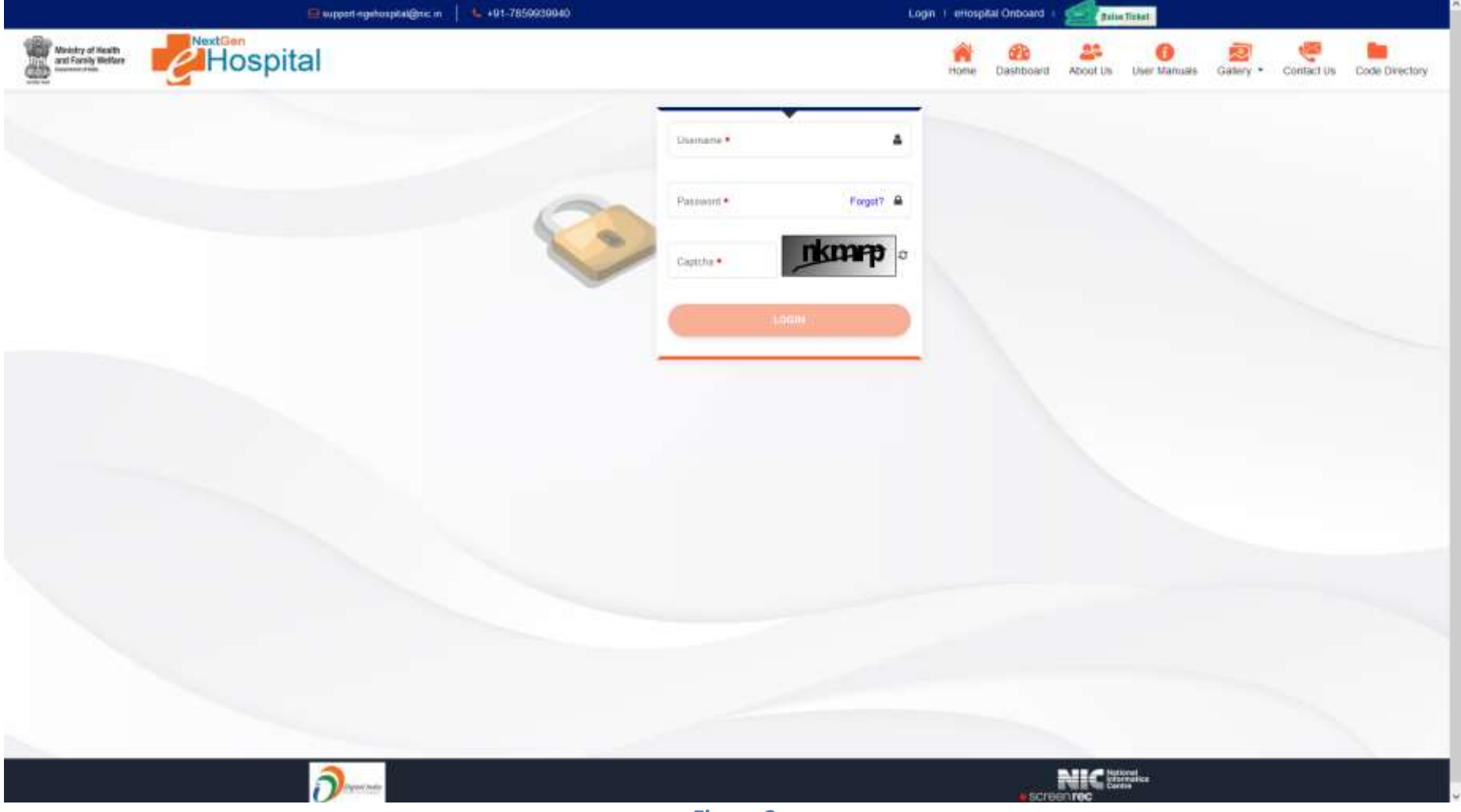

Figure 2

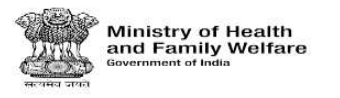

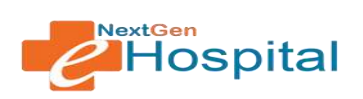

- 4. User can reset the password by clicking on Forgot Password
  - ✓ Enter User id
  - ✓ Click on Forgot link
  - ✓ OTP Will be received on registered mobile number
  - ✓ Verify OTP
  - ✓ Enter new password
  - ✓ Confirm new password
  - ✓ Click of Set Password Button.

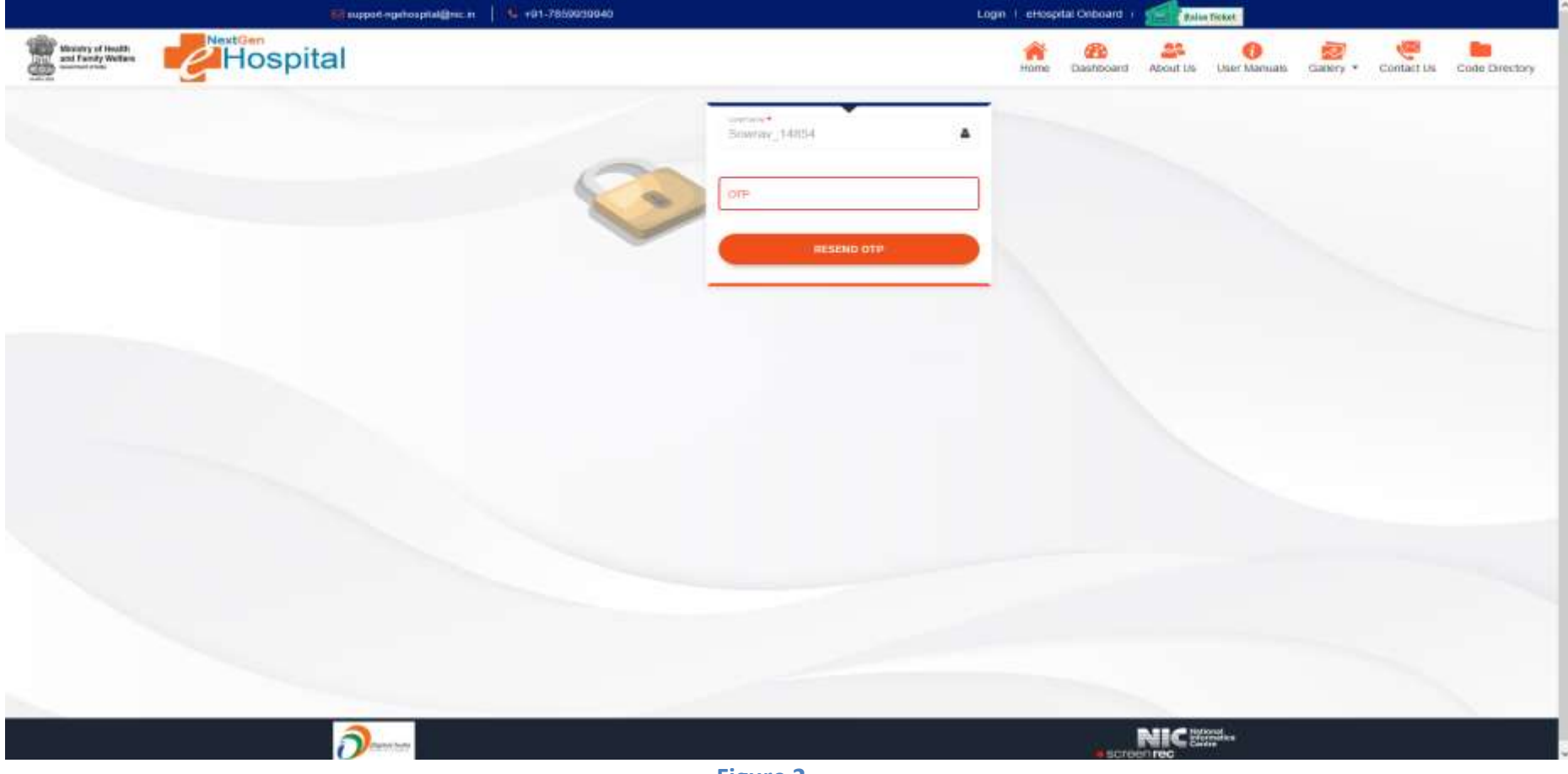

Figure 2

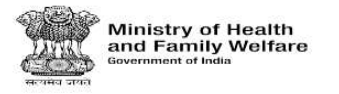

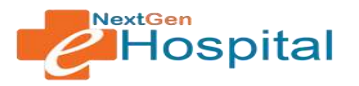

- 5. Following Screen will appear on successful login by Nodal Officer:
  - ✓ Nodal Officer will see different tabs.
  - ✓ Generate Health ID.
  - ✓ Health Facility Configuration contains the configurations which are necessary for making any module (like OPD/IPD) functional.
  - ✓ Module Specific configurations tabs will appear based on modules requested by health facility. e.g. OPD Configuration, OPD Clinic OPD Registration and Billing tab is visible as the healthfacility has selected OPD Module.

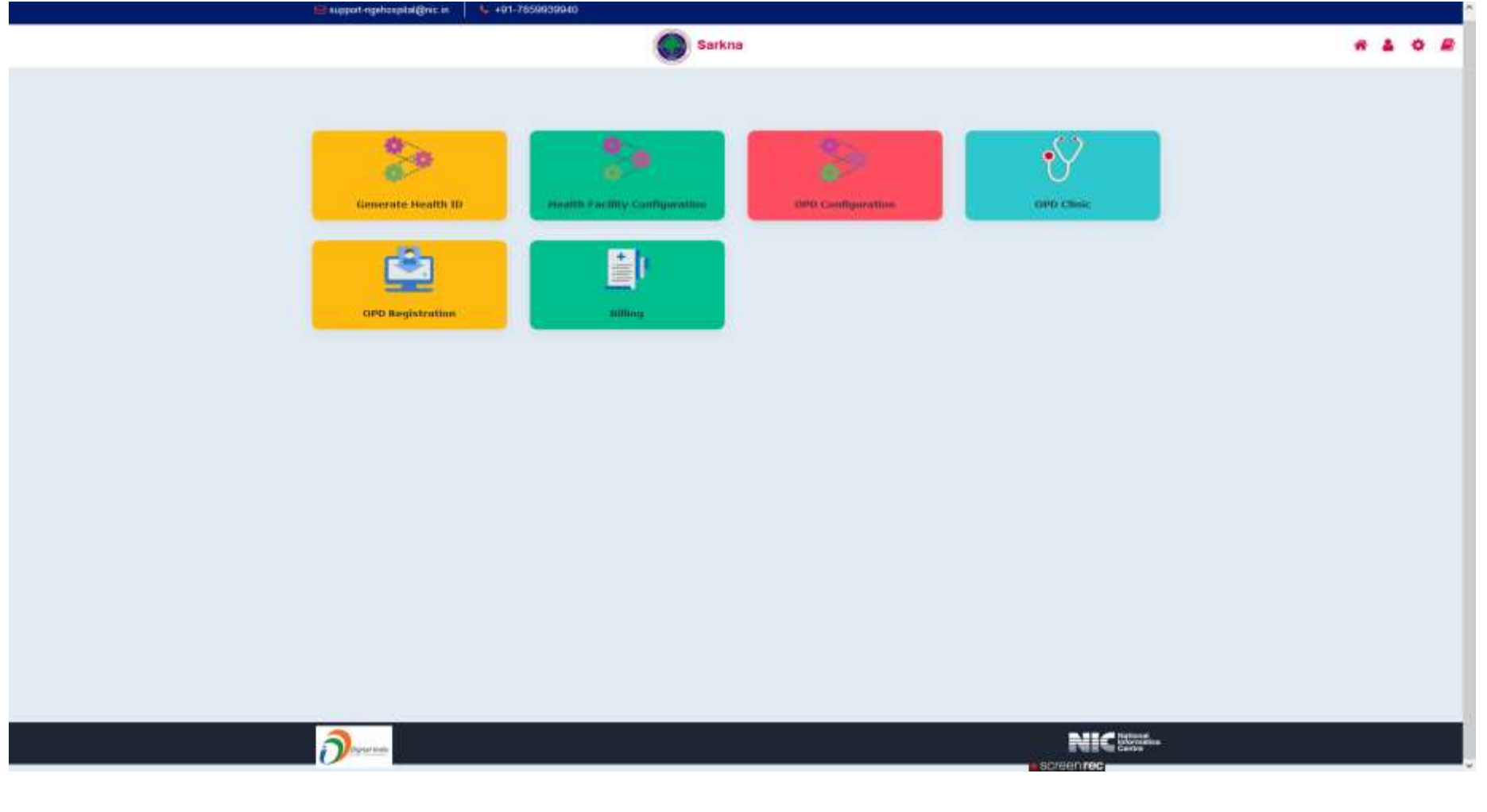

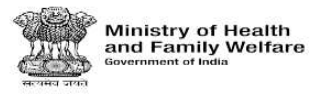

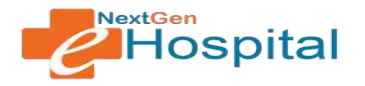

- 6. New Registration: Patient Registration Page will open as shown below.
  - ✓ The Registration parameters configured in OPD Registration will be visible in addition to mandatory parameters.
  - Parameters in Visit Details section will be as per the configuration of Registration Level in OPD Configuration. E.g. in below screen, registration level is configured as clinic.
  - ✓ Click on Add Referring Patient and Fill the Details: Referring Hospital, Referring Department, Referring Date and Registration Number.
  - ✓ Fill Patient Details: Insurance Scheme Name, Insurance Policy Number, Name, Gender, Date of Birth, Address, etc.
  - ✓ Fill Patient Other Information: Citizenship, Religion, Occupation, Education and Yearly Income.
  - ✓ Fill Covid-19 Patient Details.
  - ✓ Select Patient Visit Details (Select Department/clinic/unit) where patient has to visit.
  - ✓ Click on Register Button.
  - ✓ Registration slip will open on successful registration.
  - In case of Follow Up Patient: patient can be searched using Mobile Number, Patient Name or Health Facility Registration Number (generated during first visit of patient). The patient details will be auto-filled. Select Patient Visit Details and click on register button. Registration slip will be opened on successful registration.

|                      |                           |                      |                               | PATIENT REGISTR/        | NTION         |                                                                                                    |                        |                |
|----------------------|---------------------------|----------------------|-------------------------------|-------------------------|---------------|----------------------------------------------------------------------------------------------------|------------------------|----------------|
| durmikas Dask —      | Swarch Palyard By:        | Aline O Her          | ahis Pacility Haginaration No | O Methia                | O Neme        | Age+ia.itp                                                                                                    | Sec. 1                 | -              |
| nangancy Magnetister |                           |                      |                               |                         |               |                                                                                                    |                        | Noted Providen |
| +                    |                           |                      |                               | Referred Patient Detail |               |                                                                                                    |                        |                |
|                      | Habertop Hospital +       | Italantig Gapatinant | E Balaring Dat                | u.+                     | tenation Hart |                                                                                                    |                        |                |
|                      | 6                         |                      |                               | Pattent Details         |               |                                                                                                    |                        |                |
|                      | Aur - Malatha Disardina A |                      | Filet Narra -                 | & LastHann              |               | Mada                                                                                                    | <br>10 Lines 10 Merris |                |
|                      | N(04 (1993) *             | theats One           | a and the second              |                         |               | RAMSTRAM                                                                                                    | <br>CHOUPUR            |                |
|                      |                           |                      |                               | Wast Details            |               |                                                                                                    |                        |                |
|                      | Madation                  | - Med                | Raha Cilette                  | - 100                   |               | •                                                                                                    |                        |                |
|                      |                           |                      |                               | Regimer                 |               |                                                                                                    |                        |                |
|                      |                           |                      |                               |                         |               |                                                                                                    |                        |                |
|                      |                           |                      |                               |                         |               |                                                                                                    |                        |                |
|                      |                           |                      |                               |                         |               |                                                                                                    |                        |                |
|                      |                           |                      |                               |                         |               | The second second second second second second second second second second second second second second second s |                        |                |

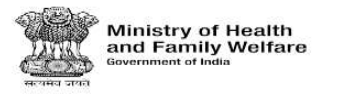

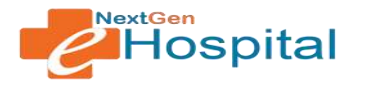

#### 7. Casualty/Emergency Registration :

- ✓ The Registration parameters configured in OPD Registration for Casualty/Emergency Registration will be visible in addition to mandatory parameters.
- Parameters in Visit Details section will be as per the configuration of Registration Level in OPD Configuration. E.g. in below screen, registration level is configured as clinic.
- Click on Add Referring Patient and enter the details: Referring Hospital, Referring Department, Referring Date and Registration Number.
- Click on the MLC Patient and Fill the Details: Unknown Patient, Brought By, Brought By Name, Brought Dead, 1st MLC Number and Police Station.
- ✓ Fill Patient Casualty Information: Unknown Patient, Brought By, Brought By Name and Brought Dead.
- ✓ Fill Patient Details: Mobile Number, Name, DOB, Gender, etc.
- ✓ Fill the Visit Details: Department and Clinic.
- ✓ Select Patient Visit Details (Select Department and Clinic) where patient has to visit.
- ✓ Click on Register Button.
- ✓ Registration slip will open on successful registration.
- In case of Follow Up Patient: Patient can be searched using Mobile Number, Patient Name or Health Facility Registration Number (generated during first visit of patient). The patient details will be auto-filled. Select Patient Visit Details and click on register button. Registration slip will be opened on successful registration.

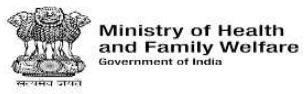

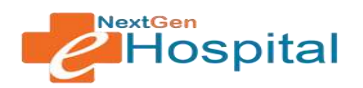

|                          | =                    |           |                                     | Sarkna             |                |                  |           |                  |                      | * 1          |
|--------------------------|----------------------|-----------|-------------------------------------|--------------------|----------------|------------------|-----------|------------------|----------------------|--------------|
|                          |                      |           |                                     | CASUALTY PATIEN    | T REGISTRATION | 1                |           |                  |                      |              |
| Registration Desk 🛛 🗕    | Search Patient By:   | () ABHAID | O Health Facility Registration No   | O Metrile          | () Name        | ABHA ID          |           | Branch           | Reset                |              |
| prEmergency Registration |                      |           |                                     |                    |                |                  |           |                  | 📴 Add Referring Pati | erz 🗾 MLC Pa |
| +                        |                      |           |                                     | Referred Patien    | t Details      |                  |           |                  |                      |              |
| ie neglezation seb       | Referring Hospital + |           | Relating Department                 |                    | 🖻 Batarring Da | da †             |           | Registration No* |                      |              |
|                          |                      |           |                                     | Patient Casualty b | nformation     |                  |           |                  |                      |              |
|                          | NO Brought By        |           | Erought By Name                     | NO                 | *              | for MLC Number   |           | Police Station   |                      |              |
|                          |                      |           |                                     | Patient Det        | alle /         |                  |           |                  |                      |              |
|                          | 4. Mobile Number *   | Nr. •     | A First Name *                      | Lest Name          |                | Second A<br>Male | •         | E Data Of Birth  |                      |              |
|                          | Age in You *         | Months    | Days 🖪 Address*                     |                    |                |                  | RAJASTHAN | *                | DHOLPUR              | 2            |
|                          |                      |           |                                     | Viait Deta         | а              |                  |           |                  |                      |              |
|                          | Casualty             |           | Ena <sup>+</sup><br>Casualty Clinic | •                  |                |                  |           |                  |                      |              |
|                          |                      |           |                                     | Register           | Read           |                  |           |                  |                      |              |
|                          |                      |           |                                     |                    |                |                  |           |                  |                      |              |

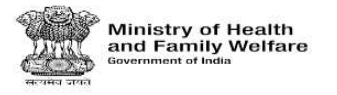

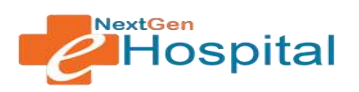

- 8. Update Registration: In Update Registration user can update the details of patient by using their UHID.
  - ✓ Fill the Update Patient Data: Enter the UHID.
  - ✓ Click on the Search Button.

|                                                                                                    | ≡ Sarkna                                | * 4 0      |
|----------------------------------------------------------------------------------------------------|-----------------------------------------|------------|
|                                                                                                    | Update Patient Data                     |            |
| <ul> <li>Patient Registration Desk</li> <li>New Registration</li> <li>Casualty-Emergency Registration</li> </ul> | - · · · · · · · · · · · · · · · · · · · |            |
| Update Registration                                                                                              |                                         |            |
| Reports +<br>Dupicore Registration Stip                                                                          |                                         |            |
|                                                                                                    |                                         |            |
|                                                                                                    | Figure 7                                | SCREEN NEC |

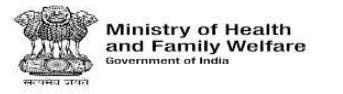

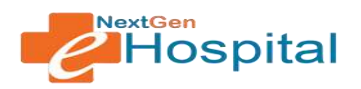

- ✓ Update Patient Demographic Details: Mobile Number, Name, Gender, DOB etc.
- ✓ Enter the ABHA ID AND Click on the Verify ABHAI ID Button.
- $\checkmark$  Enter the OTP and then ABHA number will show in screen page.
- ✓ Click on the Update Button.

|                                                                                |                                                                                                    |                                                                               | Update       | Patient Data                                                        |                     |                                                                       |  |
|--------------------------------------------------------------------------------|----------------------------------------------------------------------------------------------------|-------------------------------------------------------------------------------|--------------|---------------------------------------------------------------------|---------------------|-----------------------------------------------------------------------|--|
| Registration Desk =<br>opsisation<br>ty-Energency Registration<br>Registration |                                                                                                    |                                                                               | 2022000002   |                                                                     |                     |                                                                       |  |
| n +<br>Ale Registration Skp                                                    |                                                                                                    |                                                                               | Patient Denn | graphic Details                                                     |                     |                                                                       |  |
|                                                                                | Ubblin Norther *<br>7456857977<br>Latt North<br>Kumar<br>Deset *Alart Research<br>Set<br>DELH<br>ABHAID | The F<br>Me<br>Denser F<br>Male<br>Enter Gorden No<br>Enter Gorden No<br>EAST | -            | Fraithers *<br>Neeraj<br>East (Flore<br>11/04/1992<br>Errolf<br>Fin | 444 10 10 1<br>- 30 | Middle Name<br>Vente Days<br>Admini *<br>\$-29 Pandes Nagar<br>Remark |  |
|                                                                                |                                                                                                    |                                                                               |              | pdate                                                               |                     |                                                                       |  |
|                                                                                |                                                                                                    |                                                                               |              |                                                                     |                     |                                                                       |  |

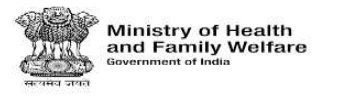

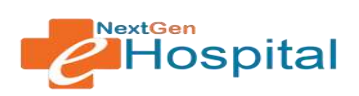

- 9. Patient Summary Report: This report display patient count (New and Revisit) in a particular clinic.
  - ✓ Click on Patient Summary Report.

| Patient Registration Deat   New Registration   Castrate Registration   Update Registration   Daty Summary Report   Daty Summary Report   Daty Collection Report   Daty Collection Report   Daty Collection Report   Daty Collection Report                                               |   | 10 |
|----------------------------------------------------------------------------------------------------|---|----|
| Image: State Registration Dela   New Krigistration   Causardy: Encogocoo   Outy: Samaray Report   Outy: Samaray Report   Outy: Carteren Report   Decide: Registration Stop                                                                                                    |   | I  |
| Updat: Registration           Begeorr:            Dath: Summary Report            Dath: Collection Report            Dath: Collection Report            Dath: Collection Report            Dath: Collection Report            Dath: Collection Report            Dath: Collection Report | _ | J  |
| Report:       -         Daily Summary Report       -         Daily Collectors Report       -         Daily Collectors Report       -         Consistand Wis Report       -         Duplicate Registration Stat       -                                                                   |   |    |
| Dely Summary Report         Dely Collectort Report         Dely Collectort Report         Convicilidation Mis Report         Duplicate Registration Sig                                                                                                    |   |    |
| Patient Visit Summary Report         Darly Collection Report         Consolidation MrS Report         Darplicate Registration Stip                                                                                                    |   |    |
| Consolidated MiS Report DupRcale Registration Stp                                                                                                    |   |    |
| Duplicate Registration Sta                                                                                                    |   |    |
|                                                                                                    |   |    |
| Eiguno O                                                                                                    |   |    |

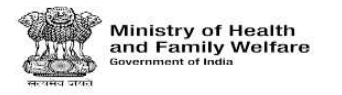

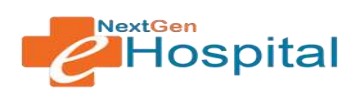

- ✓ Enter the Start Date and End Date.
- ✓ Click on the Generate Summary.
- ✓ Following screen will appear:

| ≡ 0f663810-05ef-4388-a98a-c14e9659f21 | b        | 1 X 4 -                  | 100% + 🗉 🕸                        |                          |             | ± ē : |
|---------------------------------------|----------|--------------------------|-----------------------------------|--------------------------|-------------|-------|
|                                       | Report P | eriod 08-08-2022 to 08-0 | SARK<br>OPD Summary Re<br>18-2022 | inA<br>sport Clinic Wise |             |       |
|                                       |          | Clinic Name              | New Registration                  | Revisit                  | Total.      |       |
|                                       |          | Casualty Clinic          | 0                                 | 0                        | 0           |       |
|                                       |          | Medicine Clinic          | 0                                 | Ð                        | 0           |       |
|                                       |          | Casualty Clinic          | 0                                 | 0                        | 0           |       |
|                                       |          | Cardiology Clinic        | 0                                 | 0                        | 0           |       |
|                                       |          | Total                    | 0                                 | 0                        | 0           |       |
|                                       |          |                          |                                   |                          |             |       |
|                                       |          | Figu                     | ire 10                            |                          | Scillen Hor |       |
|                                       |          | 1.121                    |                                   |                          |             |       |

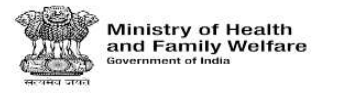

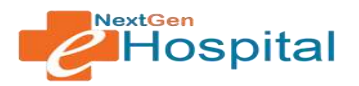

### 10. Patient Visit Details Report: This report display patient details (Name, DOB, Gender, etc).

|                                                 | =                       |   | Sarkina                          |                                  |                   | * 4 4 |
|-------------------------------------------------|-------------------------|---|----------------------------------|----------------------------------|-------------------|-------|
|                                                 |                         |   | Patient Visit Re                 | eport                            |                   |       |
| Parieur Registration Desk =<br>New Registration | 15rt15ee*<br>☐ 06062022 |   | Evilan'<br>€ 68/08/2022          |                                  | Select Department |       |
| Casualty-Emergency Registration                 | Select Unit             | * | Select Clinic                    | *                                | Select Ductor     |       |
| Update Registration                             |                         |   | Generate Summary                 | Beart                            |                   |       |
| Reports -                                       |                         |   | Contraction of the second second | a strategy and a strategy at the |                   |       |
| Daily Summary Report                            |                         |   |                                  |                                  |                   |       |
| Patient Visit Summary Report                    |                         |   |                                  |                                  |                   |       |
| Daily Collection Report                         |                         |   |                                  |                                  |                   |       |
| Consolidated M/S Report                         |                         |   |                                  |                                  |                   |       |
|                                                 |                         |   |                                  |                                  |                   |       |
|                                                 |                         |   |                                  |                                  |                   |       |
|                                                 |                         |   |                                  |                                  |                   |       |
|                                                 |                         |   |                                  |                                  | een reg           |       |
|                                                 |                         |   | Figure 11                        |                                  |                   |       |

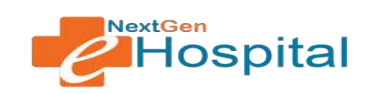

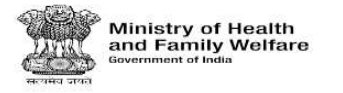

- ✓ Select Date Range, Department, Unit, Clinic and Doctor.
- ✓ Click on Submit Button.
- ✓ Visit Details report in following format will appear:

| ≡ 5d1539b0-20ec-4f7a-a8d1-14168b7a10c2 | 1 / 1   - 100% +   53 40                                                  | 1 O I |
|----------------------------------------|---------------------------------------------------------------------------|-------|
|                                        | SARKNA<br>Report Period 08-08-2022 to 08-08-2022 Patient Visit Report     |       |
|                                        | Patient Name Visit Date UHID Gender DOB Department Unit Clinic Visit Type |       |
|                                        | The report has no data                                                    |       |
|                                        |                                                                           |       |
|                                        |                                                                           |       |
|                                        |                                                                           |       |
|                                        |                                                                           |       |
|                                        |                                                                           |       |
|                                        |                                                                           |       |
|                                        |                                                                           |       |
|                                        |                                                                           |       |
|                                        |                                                                           |       |
|                                        |                                                                           |       |
|                                        |                                                                           |       |
|                                        |                                                                           |       |
|                                        |                                                                           |       |
|                                        |                                                                           |       |
|                                        |                                                                           |       |
|                                        |                                                                           |       |
|                                        |                                                                           |       |
|                                        |                                                                           |       |
|                                        |                                                                           |       |
|                                        |                                                                           |       |
|                                        |                                                                           |       |
|                                        |                                                                           |       |
|                                        | sc/een rec                                                                |       |

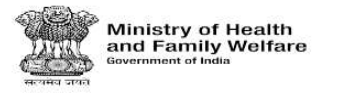

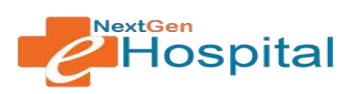

### **11. User Wise Collection Report:** This report display Daily Collection Report.

✓ Click on Patient Summary report.

|                                                                                                  | =           | Sarkma                                                 |                           | * 1 0 |
|--------------------------------------------------------------------------------------------------|-------------|--------------------------------------------------------|---------------------------|-------|
|                                                                                                  | 1           | Daily Collection Report                                |                           |       |
| Parient Registration Deck – New Registration Casualty-Emergency Registration Update Registration | Electrone * | End Extent<br>DB/08/2022<br>Generate Collection Report | Senar Una<br>Sowray_14854 | •     |
| 🛱 Reports 🛛 🗕                                                                                    |             |                                                        |                           |       |
| Daily Summary Report<br>Patient Visit Summary Report                                             |             |                                                        |                           |       |
| Delly Collection Report                                                                          |             |                                                        |                           |       |
| Consolidated W/S Report                                                                          |             |                                                        |                           |       |
| Ouplic die Registration Ship                                                                     |             |                                                        |                           |       |
|                                                                                                  |             |                                                        |                           |       |
|                                                                                                  |             | Figure 13                                              | <b>Extract rec</b>        |       |

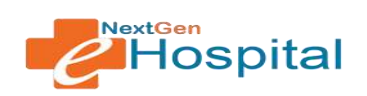

- ✓ Select Date Range.
- ✓ Select Clinic.

Ministry of Health and Family Welfare

- ✓ Click on Generate Collection Report Button.
- ✓ Report in following format will appear:

| ≡ 8675c772-d88c-4231-0 | 984e-5d0cc3202d5e | 1/1 - 1000 + ED Ø                                                                                                    | ± 🗸 i |
|------------------------|-------------------|----------------------------------------------------------------------------------------------------|-------|
|                        | Report Pe         | SARKNA<br>enod 08-05-2022 to 08-06-2022 Daily Collection Report<br>Patient Category Registration Fee Number of Patient Amount(Rs.)<br>The report has no data |       |
|                        |                   |                                                                                                    |       |
|                        |                   |                                                                                                    |       |
|                        |                   |                                                                                                    |       |
|                        |                   |                                                                                                    |       |
|                        |                   | Figure 14                                                                                                    |       |

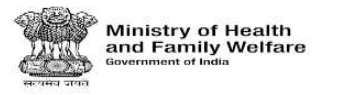

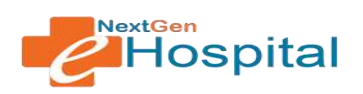

### **12.** Consolidate MIS Report:

- ✓ Click on Patient Consolidate MIS Report.
- ✓ Fill the Consolidate MIS Report: Registration Type, Report Type, Date Range, Department, etc.

|                                                                                                    | =                                    |   |                                 |   |              | 5arkoa      |            |        |         |        |         | * 4 0 |
|----------------------------------------------------------------------------------------------------|--------------------------------------|---|---------------------------------|---|--------------|-------------|------------|--------|---------|--------|---------|-------|
|                                                                                                    |                                      |   |                                 |   | Con          | solidated   | MIS Report |        |         |        |         |       |
| Patient Registration Desk –<br>New Registration                                                           | Separatas 7 <sub>00</sub> e 1<br>All | ٠ | Report Type 1<br>Sommary Report | ٠ | 5 08/08/2022 |             | End Date - |        | × 00.00 | O      | × 23 59 | O     |
| CasualtyEmergency Registration                                                                            | Age From                             | * | Age To                          |   | Department   |             | Unit       | ÷      | Clinic  |        | Select  | .*    |
| Update Registration                                                                                       | Select                               | * |                                 |   |              |             |            |        |         |        |         |       |
| Darly Summary Report<br>Patient Visit Summary Report<br>Daily Collection Report<br>Constituted MrS Report |                                      |   |                                 |   | Gree         | erate Sueen | iy Resil   |        |         |        |         |       |
|                                                                                                    |                                      |   |                                 |   |              |             |            |        |         |        |         |       |
|                                                                                                    |                                      |   |                                 |   |              |             |            |        | ð       | NIChan |         |       |
|                                                                                                    |                                      |   |                                 |   | Figure 15    |             |            | screen | rec     |        |         |       |

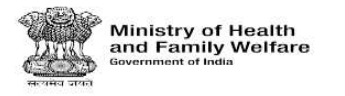

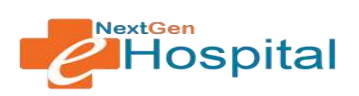

- ✓ Click on Generate Summary Button.
- ✓ Report in following format will appear:

| ≡ #6#83#08-1bcf-42a5-#b97-86699189443#                                                                                                    | (b) E1 (1 − 1005 + 1 E1 (1 F                                                   | ± 0 i |
|----------------------------------------------------------------------------------------------------|--------------------------------------------------------------------------------|-------|
| and the second second sec | SARKNA<br>Report Prend 08-08-2022 to 08-08-2022 Consolidated MS Summary Report |       |
|                                                                                                    | S.Ma Departme Male Female Transpender Male Minor Female Total Patient          |       |
|                                                                                                    | The report has no data                                                         |       |
|                                                                                                    |                                                                                |       |
|                                                                                                    |                                                                                |       |
|                                                                                                    |                                                                                |       |
|                                                                                                    |                                                                                |       |
|                                                                                                    |                                                                                |       |
|                                                                                                    |                                                                                |       |
|                                                                                                    |                                                                                |       |
|                                                                                                    |                                                                                |       |
|                                                                                                    |                                                                                |       |
|                                                                                                    |                                                                                |       |
|                                                                                                    |                                                                                |       |
|                                                                                                    |                                                                                |       |
|                                                                                                    |                                                                                |       |
|                                                                                                    |                                                                                |       |
|                                                                                                    |                                                                                |       |
|                                                                                                    |                                                                                |       |
|                                                                                                    |                                                                                |       |
|                                                                                                    |                                                                                |       |
|                                                                                                    |                                                                                |       |
|                                                                                                    |                                                                                |       |
|                                                                                                    |                                                                                |       |
|                                                                                                    |                                                                                |       |
|                                                                                                    | Contract Perce                                                                 |       |
|                                                                                                    | Figure 16                                                                      |       |

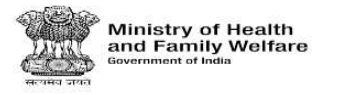

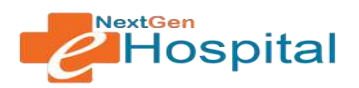

### **13.** Duplicate Registration Slip: Duplicate Registration Slip generate by UHID, Name or Mobile Number.

| Patient Search<br>New Registrice<br>Search<br>Patient Search<br>Methods<br>Search<br>Patient Search<br>Methods<br>Search<br>Patient Search<br>Methods<br>Search<br>Methods<br>Methods | =                                                                   |                  | 4            | Sarkma        |                   | * 4            |
|----------------------------------------------------------------------------------------------------|---------------------------------------------------------------------|------------------|--------------|---------------|-------------------|----------------|
| Pixer Rejerrers Result   Pixer Rejerrers Result   Unit Regrets Result   Unit Regrets Result   Dir Stands Result   Dir Stands Result     Note Result Result        Note Result Result        Dir Stands Result           Dir Stands Result           Dir Stands Result           Dir Stands Result                 Dir Stands Result              Dir Stands Result                    Dir Stands Result </th <th></th> <th></th> <th>Pat</th> <th>ient Search</th> <th></th> <th></th>                                                                                                    |                                                                     |                  | Pat          | ient Search   |                   |                |
| Option in particular       Importanti in part (MC)       Importanti in part (MC)       Mater Materia         Devi Sama Particular       Importanti in part (MC)       Importanti in part (MC)       Mater Materia         Constants MA Report       Importanti in part (MC)       Importanti in part (MC)       Mater Materia         Constants MA Report       Importanti in part (MC)       Importanti in part (MC)       Importanti in part (MC)         Constants MA Report       Importanti in part (MC)       Importanti in part (MC)       Importanti in part (MC)         Constants MA Report       Importanti in part (MC)       Importanti in part (MC)       Importanti in part (MC)         Constants MA Report       Importanti in part (MC)       Importanti in part (MC)       Importanti in part (MC)         Constants MA Report       Importanti in part (MC)       Importanti in part (MC)       Importanti in part (MC)         Constants MA Report       Importanti in part (MC)       Importanti in part (MC)       Importanti in part (MC)         Constants MA Report       Importanti in part (MC)       Importanti in part (MC)       Importanti in part (MC)         Constants MA Report       Importanti in part (MC)       Importanti in part (MC)       Importanti in part (MC)         Constants MA Report       Importanti in part (MC)       Importanti in part (MC)       Import(MC)         Cons                                                                                                    | Registration Desk -<br>agistration 202<br>hy-Emergency Registration | 10<br>\$25000002 | Entre Liane  |               | 1. Woble Number   |                |
| Day Contents Report       Inter property       Inter property                                                                                                    | Registration<br>In –<br>annuary Report<br>Mail Summary Report       | Patient UHD      | turne Genter | Date of Bette | Manie Namee       |                |
|                                                                                                    | allection Report                                                    |                  |              |               | tem berpape 5 — 👻 | nna (c. c. > ) |
|                                                                                                    | na magina dhiri Mu                                                  |                  |              |               |                   |                |
|                                                                                                    |                                                                     |                  |              |               |                   |                |

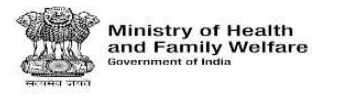

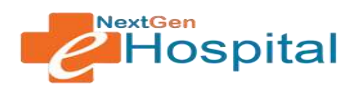

- ✓ Fill the Patient Search Details: UHID, Name and Mobile Number.
- ✓ Click in the Search Button.
- ✓ Patient Details will be shown in screen page.

|                                                                                                    | =                 |                              |                      |      | Sark    | 18          |                             |        |      |
|----------------------------------------------------------------------------------------------------|-------------------|------------------------------|----------------------|------|---------|-------------|-----------------------------|--------|------|
|                                                                                                    |                   |                              |                      |      | Patier  | t Search    |                             |        |      |
| Patient Registration Deck New Registration     Casualty-Energency Registration     Update Registration                             | UHD<br>2022000000 | 12                           |                      | Name | Search  | Real        | Nutrile Norther             |        |      |
| <ul> <li>Beports –</li> <li>Dolly Summary Report</li> <li>Patient Visit Summary Report</li> <li>Daily Collection Report</li> </ul> | 1                 | Patient Units<br>20220000003 | hame<br>Neeraj Kumar |      | Ciente- | Date of 6mm | Anarie Norme<br>7455657977  |        |      |
| Consolidated MIS Report                                                                                                    |                   |                              |                      |      |         |             | illans per page 1 - 1 - 1 - | n ic c | 5 51 |
|                                                                                                    |                   |                              |                      |      |         |             |                             |        |      |
|                                                                                                    |                   |                              |                      |      |         |             |                             |        |      |

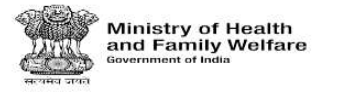

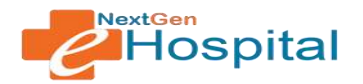

✓ By Click in the Patient UHID a Duplicate slip will be generated in the screen page.

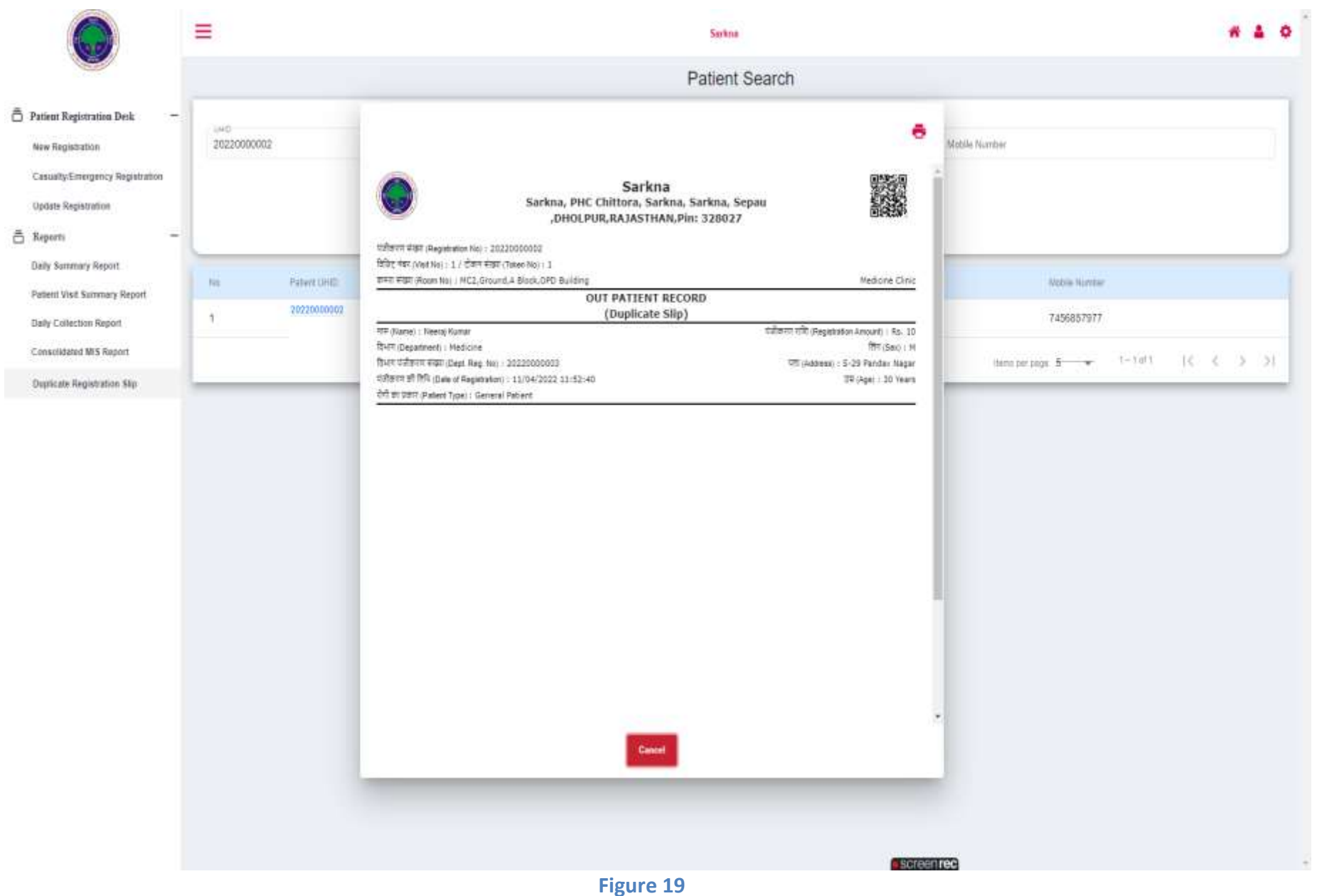

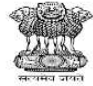

Ministry of Health and Family Welfare Government of India

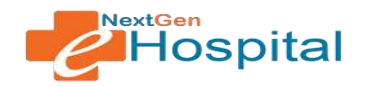

# **User Manual**

# NextGen eHospital

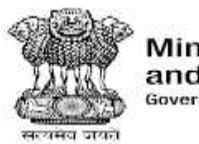

Ministry of Health and Family Welfare Government of India

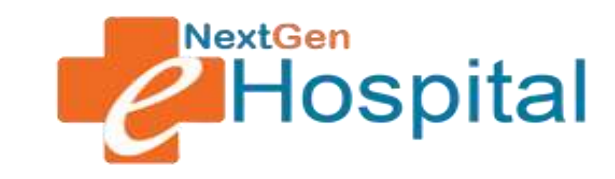

## **OPD** Configuration

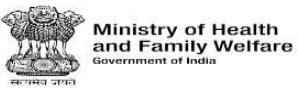

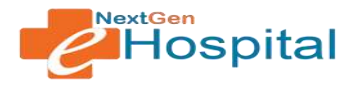

### **DOCUMENT RELEASE NOTE:**

### OPD Configuration

| Version         | 1.0                                     |
|-----------------|-----------------------------------------|
| Date of Release | 27 May, 2022                            |
| Department      | NextGen eHospital and ORS Division, NIC |

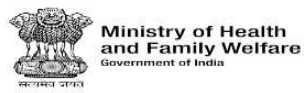

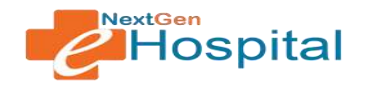

### **Table of Contents**

- 1. Introduction
- 2. Home Page
- 3. Login
- 4. Forgot Password
- 5. Add/Update OPD Clinic
- 6. Configure OPD Registration Parameters
- 7. Configure OPD Registration Level
- 8. Configure OPD Roster
- 9. Revisit Fee

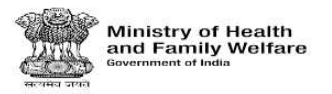

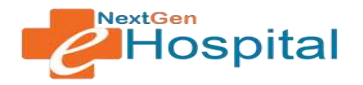

### **OPD Configuration**

- 1. Introduction: Configuration specific to OPD Module is performed in this module. It includes managing OPD Clinics, OPD Registration Level, OPD Roster and Revisit Fee
- 2. Visit the homepage of application. Following screen will appear:

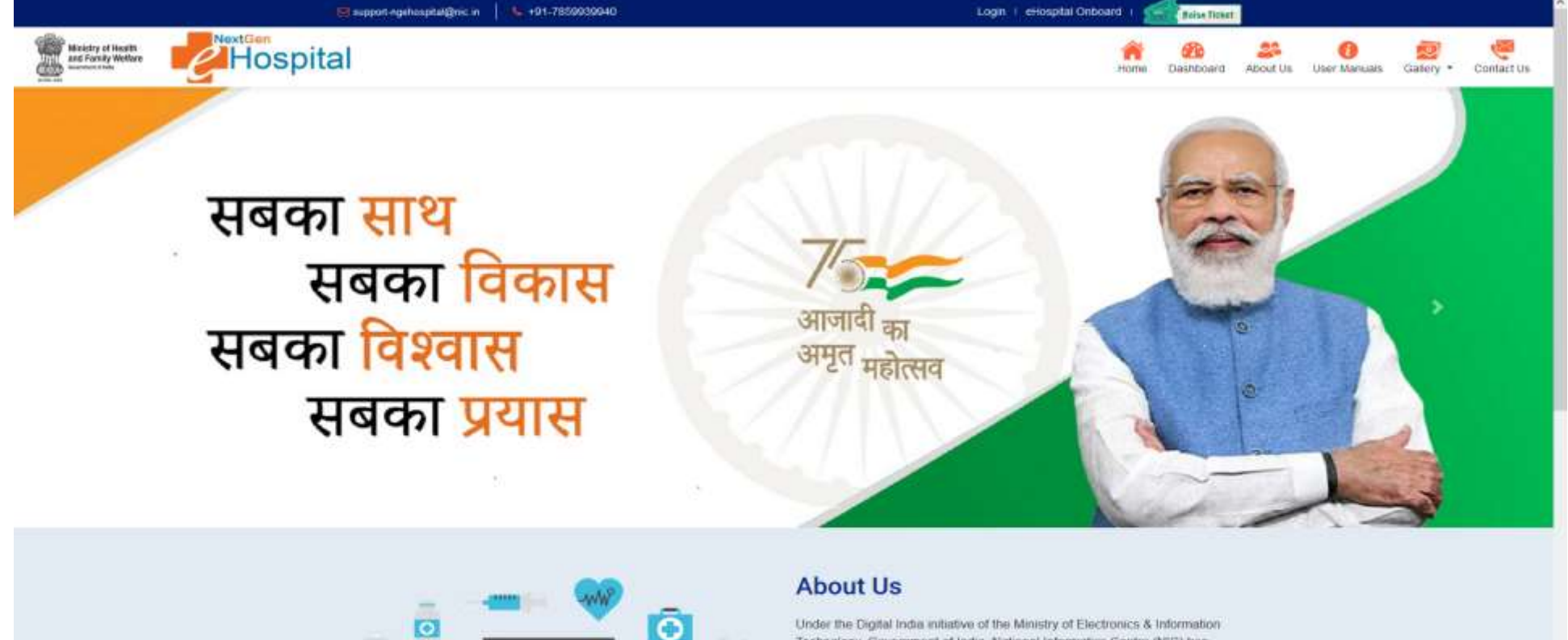

https://amminabatsay.tec.m

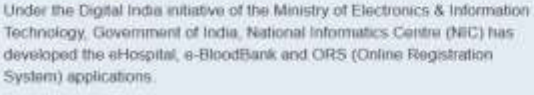

The eHospital application is the Hospital Management Information System (HMIS) for internal workflows and processes of hospitals eHospital is a one-stop solution which helps in connecting patients, hospitals and doctors on a single digital platform.

SCIERTINEC

Figure 1

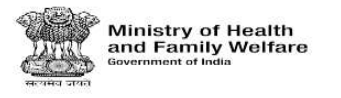

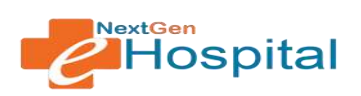

- **3.** Login using the credentials of Nodal Officer or any other user who has roles to configure OPD Module.
  - ✓ Enter Username.
  - ✓ Enter Password.
  - ✓ Enter the Captcha Code.
  - $\checkmark~$  Click on the LOGIN button.
  - ✓ Click on the Forget Password if user(s) forget the password.

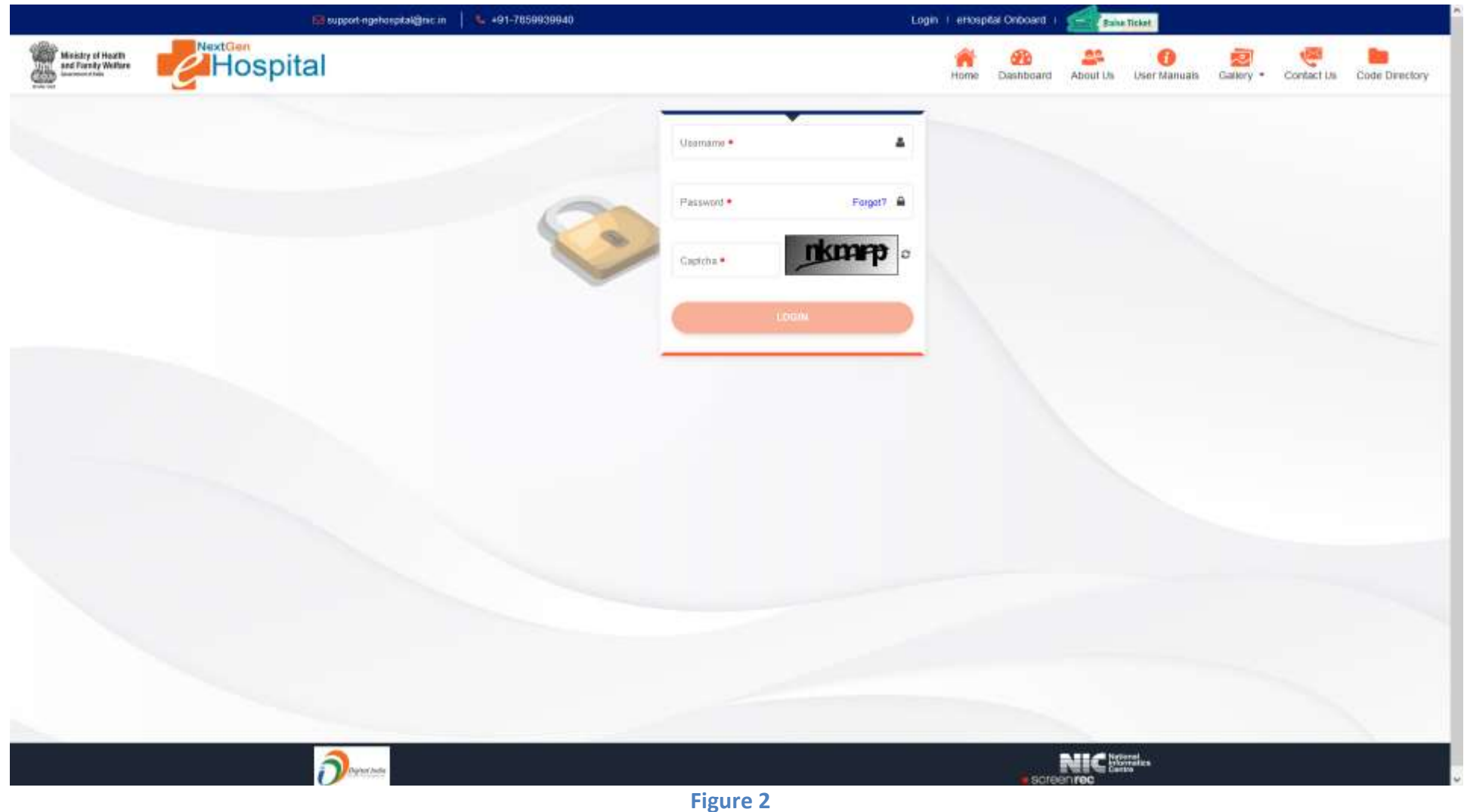

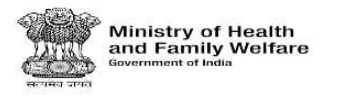

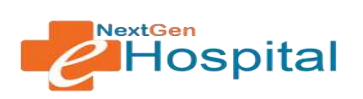

- 4. User can reset the password by clicking on Forgot Password.
  - ✓ Enter User id
  - ✓ Click on Forgot link
  - ✓ OTP Will be received on registered mobile number
  - ✓ Verify OTP
  - ✓ Enter new password
  - ✓ Confirm new password
  - ✓ Click of Set Password Button.

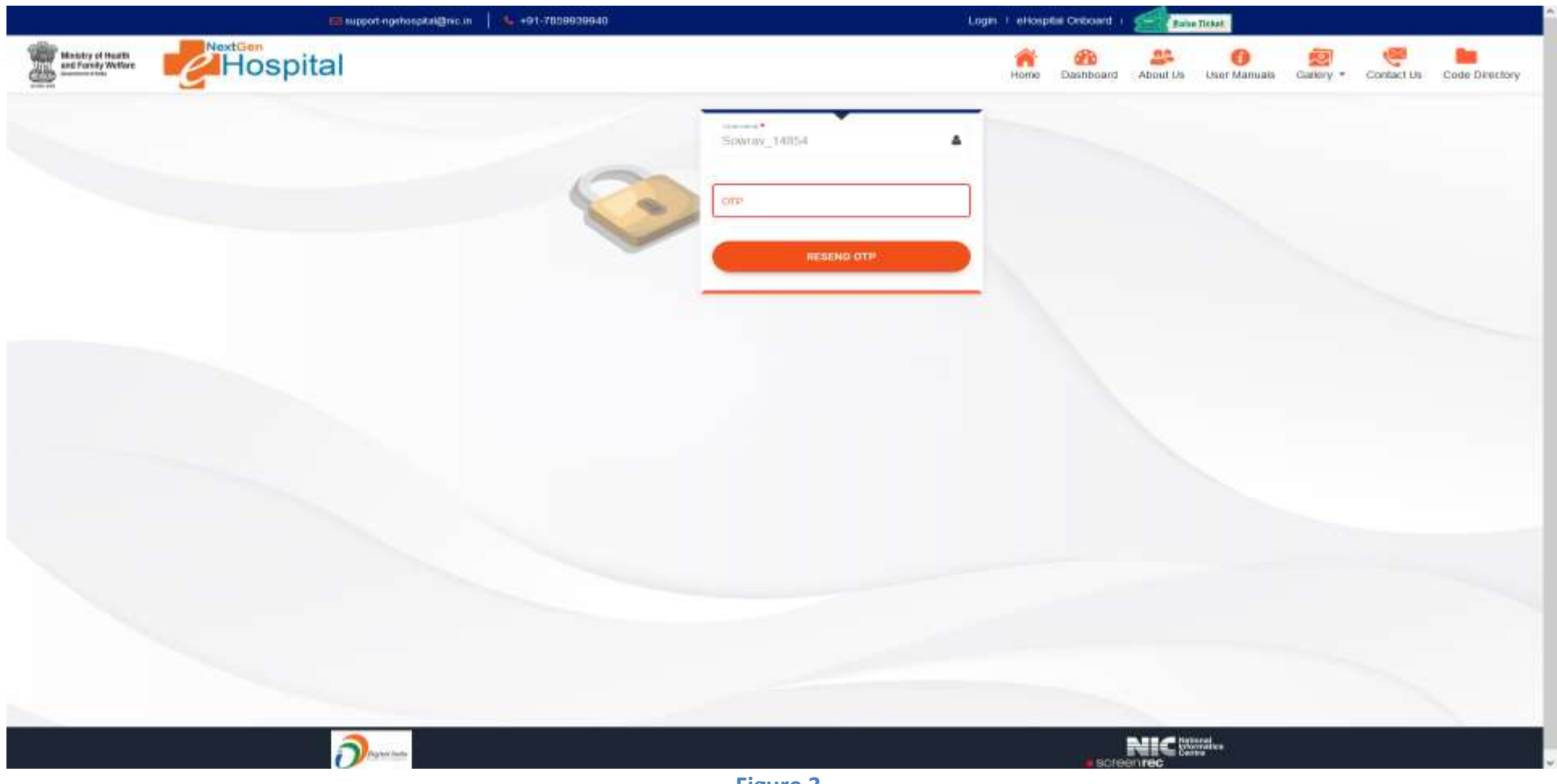

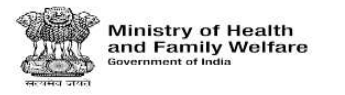

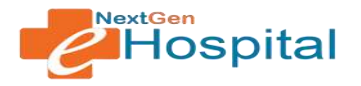

### 5. Add/Update/View OPD Clinic:

- Select Department (in case Department Configuration required is selected as Yes in health facility Configuration other Department option will not be visible).
- ✓ Enter Clinic Name.
- ✓ Enter Registration slip tagline: This tagline will be printed in OPD Registration Slip.
- ✓ Click on Save Clinic Button.
- ✓ List of added clinics is displayed.
- ✓ Select Existing clinic to update.

| ene                            |              |                                                                                                    |                 | Sarken                                                 |                      |        |               |
|--------------------------------|--------------|----------------------------------------------------------------------------------------------------|-----------------|--------------------------------------------------------|----------------------|--------|---------------|
|                                |              |                                                                                                    |                 | OPD CLINIC                                             |                      |        |               |
| Configuration —                |              |                                                                                                    |                 |                                                        |                      |        |               |
| pure Ciric                     | Department.* | * Cr                                                                                                    | sic Hama •      | Registration SignTaphra                                |                      |        |               |
| purs Pollent Registration Form |              |                                                                                                    |                 |                                                        |                      |        |               |
| r Configuration                |              |                                                                                                    |                 | Beauting and a second                                  |                      |        |               |
| l fan                          |              |                                                                                                    |                 |                                                        |                      |        |               |
|                                | Sr. No.      | Desertment                                                                                                    | Clinic          | Registration Sile Tagline                              |                      | Status | Update        |
|                                | 1            | Cardiology                                                                                                    | Cardiology Ome  | Cardiology Clinic Tagline                              |                      | -0     | 1             |
|                                | 2            | Medicine                                                                                                    | Medicate Clinic | Patient has to toing his/her old OPD cant the followup |                      |        | 1             |
|                                |              | Contraction of the second second second second second second second second second second second second second s | Provide Party   |                                                        |                      |        |               |
|                                |              | Canaraty                                                                                                    | Canadry Cone    | Cassing Came Tagena                                    |                      |        | 1             |
|                                |              |                                                                                                    |                 |                                                        |                      |        |               |
|                                |              |                                                                                                    |                 |                                                        | struct for traffs. 2 | 1-242  | C - C - D - D |
|                                |              |                                                                                                    |                 |                                                        |                      |        |               |
|                                |              |                                                                                                    |                 |                                                        |                      |        |               |
|                                |              |                                                                                                    |                 |                                                        |                      |        |               |
|                                |              |                                                                                                    |                 |                                                        |                      |        |               |
|                                |              |                                                                                                    |                 |                                                        |                      |        |               |
|                                |              |                                                                                                    |                 |                                                        |                      |        |               |
|                                |              |                                                                                                    |                 |                                                        |                      |        |               |
|                                |              |                                                                                                    |                 |                                                        |                      |        |               |

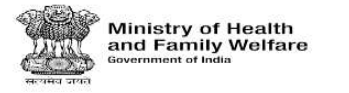

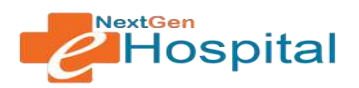

**6. Configure OPD Registration Parameters:** Registration Parameters that will be visible at Registration page can be configured using this option. Check (Tick) the registration parameters that needs to be displayed at registration page.

|                                     | =                                          |                         | Sarkna                             |               | * 4 0 |
|-------------------------------------|--------------------------------------------|-------------------------|------------------------------------|---------------|-------|
|                                     |                                            | Add and Conf            | figure OPD Registration Parameters |               |       |
| OPD Configuration -                 | New Registration Casually Registration Reg | istration Level         |                                    |               |       |
| Configure Clinic                    | Check/ Uncheck All                         |                         |                                    |               |       |
| Configure Patient Registration Form | m Mobie Number                             | ES Tria                 | E Gandar                           | 🛅 First Narra |       |
| Bartes Contraction                  | Elli Date Of Herb                          | Age in Yrs              | Age at Marritin                    | Age in Days   |       |
| schener contiguration               | Address                                    | State .                 | Chattert                           |               |       |
| Revisit Fee                         | Midde Name                                 | 📴 Guardian Relationship | 📴 Guardian Name                    | Ensal         |       |
|                                     | Insurance Scheme                           | Patient Consent         | Pincada                            | Citizenahip   |       |
|                                     | Cccupation                                 | Education               | Mainty Income                      |               |       |
|                                     |                                            |                         | Save                               |               |       |
|                                     |                                            |                         |                                    |               |       |
|                                     |                                            |                         |                                    |               |       |
|                                     |                                            |                         |                                    |               |       |
|                                     |                                            |                         |                                    |               |       |
|                                     |                                            |                         |                                    |               |       |
|                                     |                                            |                         |                                    |               |       |
|                                     |                                            |                         |                                    |               |       |
|                                     |                                            |                         |                                    |               |       |
|                                     |                                            |                         |                                    |               |       |
|                                     |                                            |                         |                                    |               |       |
|                                     |                                            |                         |                                    |               |       |
|                                     |                                            |                         |                                    |               |       |
|                                     |                                            |                         |                                    |               |       |
|                                     |                                            |                         |                                    |               |       |
|                                     |                                            |                         |                                    |               |       |
|                                     |                                            |                         |                                    |               |       |
|                                     |                                            |                         |                                    |               |       |
|                                     |                                            |                         |                                    |               |       |
|                                     |                                            |                         |                                    |               |       |
|                                     |                                            |                         |                                    |               |       |
|                                     |                                            |                         |                                    |               |       |
|                                     |                                            |                         |                                    |               |       |
|                                     |                                            |                         |                                    |               |       |
|                                     |                                            |                         |                                    |               |       |
|                                     |                                            |                         |                                    |               |       |
|                                     |                                            |                         |                                    |               |       |
|                                     |                                            |                         |                                    |               |       |
|                                     |                                            |                         |                                    | /             |       |
|                                     |                                            |                         |                                    | screen rec    |       |
|                                     |                                            | Figure 5                |                                    |               |       |

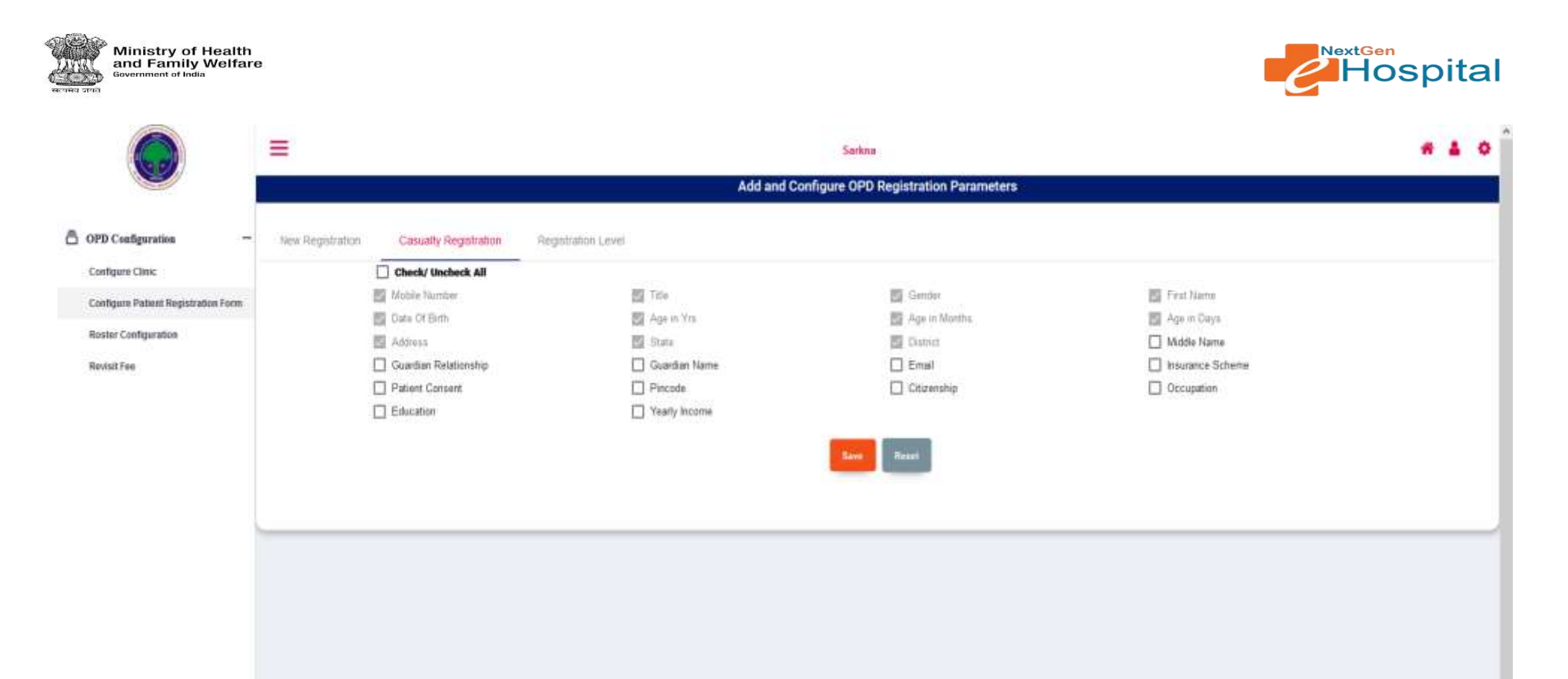

Figure 6

screen rec

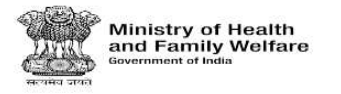

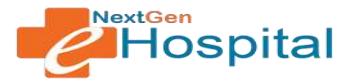

7. Configure OPD Registration Level: Patient can be registered at different levels via Department/Clinic/Room/Practitioner.

- If Registration level is selected as Practitioner, then Practitioner's name will be displayed at Registration Page and Registration Desk Operator will have the option to register the patient to a particular practitioner.
- ✓ If registration Level is selected as Room, then only room no. will be visible to Registration Desk Operator at Registration Page. Practitioner will be automatically assigned based on OPD Roster.
- ✓ Similarly, in case of Department/Unit/Clinic; practitioner will be auto-assigned to patient based on OPD roster.
- ✓ Nodal officer should select registration level as per the requirement of health facility.

|                                       | =                     |                           |                    | Sorken                                        |     | 4 0 | εí |
|---------------------------------------|-----------------------|---------------------------|--------------------|-----------------------------------------------|-----|-----|----|
|                                       | *                     |                           |                    | Add and Configure OPD Registration Parameters |     |     |    |
| a OPD Coefiguration -                 | New Registration      | Casually Registration     | Registration Level |                                               |     |     |    |
| Configure Clinic                      | O department          |                           |                    |                                               |     |     |    |
| Configure Patient Registration Finite | mam     practitizerer |                           |                    |                                               |     |     |    |
| Reavised Famil                        |                       | Rever Reset               |                    |                                               |     |     |    |
|                                       |                       | Contraction (Contraction) |                    |                                               |     |     |    |
|                                       |                       |                           |                    |                                               |     | _   | 4  |
|                                       |                       |                           |                    |                                               |     |     |    |
|                                       |                       |                           |                    |                                               |     |     |    |
|                                       |                       |                           |                    |                                               |     |     |    |
|                                       |                       |                           |                    |                                               |     |     |    |
|                                       |                       |                           |                    |                                               |     |     |    |
|                                       |                       |                           |                    |                                               |     |     |    |
|                                       |                       |                           |                    |                                               |     |     |    |
|                                       |                       |                           |                    |                                               |     |     |    |
|                                       |                       |                           |                    |                                               |     |     |    |
|                                       |                       |                           |                    |                                               |     |     |    |
|                                       |                       |                           |                    |                                               |     |     |    |
|                                       |                       |                           |                    |                                               |     |     |    |
|                                       |                       |                           |                    |                                               |     |     |    |
|                                       |                       |                           |                    |                                               |     |     |    |
|                                       |                       |                           |                    | scheer                                        | ree |     |    |
|                                       |                       |                           |                    | Figure 7                                      |     |     |    |

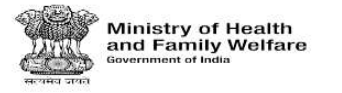

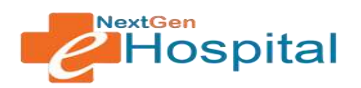

8. Configure OPD Roster: OPD Roster maps practitioners' of a department to clinic and rooms based on their duty assignment at the health facility.

✓ Click on OPD Roster menu. Following screen will appear

|                                     | =                 |              | Sackna     |             | * 4 0 | f |
|-------------------------------------|-------------------|--------------|------------|-------------|-------|---|
|                                     |                   |              | OPD ROSTER |             |       |   |
| 🗇 OPD Configuration -               |                   |              |            |             |       |   |
| Configure Clinic                    | Select Department | Select Chric | - Search   |             |       |   |
| Configure Patient Registration Form |                   |              |            |             |       |   |
| Roster Configuration                |                   |              |            |             |       |   |
|                                     |                   |              |            |             |       |   |
|                                     |                   |              |            | escreentee) |       |   |
|                                     |                   |              | Figure 8   |             |       |   |

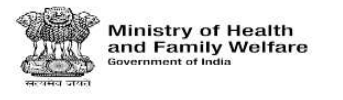

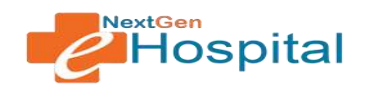

### ✓ Select the Department and Clinic

✓ Click on the Search Button

|                                     | =              |                  | Sarkma     |                       | * 4 0 |
|-------------------------------------|----------------|------------------|------------|-----------------------|-------|
|                                     |                |                  | OPD ROSTER |                       |       |
| OPD Configuration -                 | Isled Destinet | Dated Civic *    |            |                       |       |
| Configure Clinic                    | Casualty       | * Casualty Ciric | Search     | From To               |       |
| Configure Patient Registration Form |                |                  |            | 18/04/2022 31/12/2025 |       |
| Roster Configuration                |                |                  |            |                       |       |
|                                     |                |                  |            |                       |       |
|                                     |                |                  |            |                       |       |
|                                     |                |                  |            |                       |       |
|                                     |                |                  |            |                       |       |
|                                     |                |                  |            |                       |       |
|                                     |                |                  |            |                       |       |
|                                     |                |                  |            | spreenirec            |       |
|                                     |                |                  | Figure 9   |                       |       |

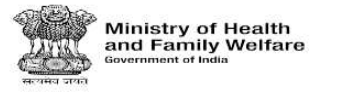

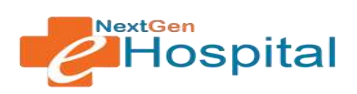

✓ Select the Clinic for which roster is to be configure and click on New Roster button. Following screen appears:

|                                                                                             | =                           |                              | Sarkna   |                  |                    |                         |          | ľ |
|---------------------------------------------------------------------------------------------|-----------------------------|------------------------------|----------|------------------|--------------------|-------------------------|----------|---|
|                                                                                             |                             |                              | OPD R    | OSTER            |                    |                         |          | Ĺ |
| OPD Configuration Configure Clinic Configure Patient Registration Form Roster Configuration | Balan Damitrack<br>Casualty | Take Day     Casualty Clinic | Search . |                  | From<br>18/04/2022 | <b>Tu</b><br>31/12/2028 | e Rocker |   |
| Roving Fee                                                                                  | Enter a thite name •        | Ē                            |          |                  |                    |                         |          |   |
|                                                                                             |                             |                              | ADD OPD  | ROSTER           |                    |                         |          |   |
|                                                                                             | Days                        | Hooms                        |          | Doctors          |                    |                         |          |   |
|                                                                                             | Select Days •               | * Select Rooms *             | *        | Select Doctors • |                    |                         |          |   |
|                                                                                             |                             |                              | See. 9   | la efen          |                    |                         |          |   |
|                                                                                             |                             |                              |          |                  |                    |                         |          |   |
|                                                                                             |                             |                              |          |                  |                    |                         |          |   |
|                                                                                             |                             |                              |          |                  | le screen          | TEC                     |          | 4 |

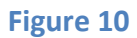

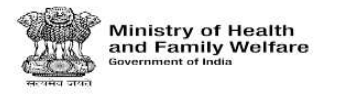

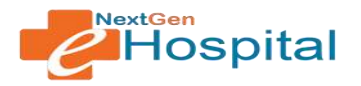

- ✓ Select Date range for which OPD Roster will be applicable.
- ✓ Select Days, Rooms and Practitioners/Doctors.
- ✓ Click on Save Roster
- View OPD Roster: Click on View button to see existing Roster. It can be updated in case of changes in roster. Its details will be displayed as below:

|                                     | =                                        |                                 | Sarkina                       |            |            | * 4       | * |
|-------------------------------------|------------------------------------------|---------------------------------|-------------------------------|------------|------------|-----------|---|
| OPD Configuration -                 |                                          |                                 | OPD ROSTER                    | _          |            |           |   |
| Configure Climic                    | Searc Dependent<br>Casualty              | Search Care *<br>Casuaty Clinic | - Bearch                      | Free       | 3 <b>6</b> | New Yorks |   |
| Configure Patient Registration Form |                                          |                                 | 1.1.1                         | 18/04/2022 | 31/12/2028 |           |   |
| Roster Configuration                |                                          |                                 |                               |            |            |           |   |
| Revtall Fire                        |                                          |                                 |                               |            |            |           |   |
|                                     |                                          |                                 |                               |            |            |           |   |
|                                     | 15/04/2022 - 31/12/2028                  | E                               |                               |            |            |           |   |
|                                     | an takan kana kana kana kana kana kana k |                                 | ADD OPD ROSTER                |            |            |           |   |
|                                     | Dayn<br>Sanet Zays *                     | Rooms<br>Seed Room *            | Disclore<br>Jees: Locor *     |            | 20         |           |   |
|                                     | Mon. Tue, Wed, Thu, Fri, Sat, Sun        | CR10PD, Ground, , Casua         | try Building Dr. Ramesh Singh |            |            |           |   |
|                                     | 11.00                                    |                                 | Upplate Rooter                |            |            |           |   |
|                                     |                                          |                                 |                               |            |            |           |   |
|                                     |                                          |                                 |                               |            |            |           |   |
|                                     |                                          |                                 |                               |            |            |           |   |
|                                     |                                          |                                 |                               |            |            |           |   |
|                                     |                                          |                                 |                               |            |            |           |   |
|                                     |                                          |                                 |                               |            |            |           |   |
|                                     |                                          |                                 |                               |            |            |           |   |
|                                     |                                          |                                 |                               |            |            |           |   |
|                                     |                                          |                                 |                               | Scheen rec | 1          |           |   |
|                                     |                                          |                                 | Figure 11                     |            |            |           |   |

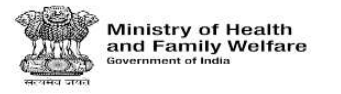

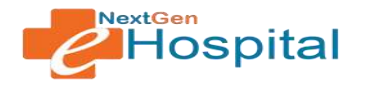

#### 9. Revisit Fee

Hospital can configure revisit fee duration Day wise and Current Calendar Year wise. Hospital can configure revisit fee Day wise or Current Calendar wise as per requirement

#### **Configure Revisit Fee Duration**

#### Days wise:

- ✓ Select Revisit Days and Revisit Fee.
- ✓ Click on the save button.
- ✓ Following screen will display.

|                                                                                                    | =                                |                             |               | Sarina                      |              | * & 0 |
|----------------------------------------------------------------------------------------------------|----------------------------------|-----------------------------|---------------|-----------------------------|--------------|-------|
| -                                                                                                    |                                  |                             |               | Configure Revisit Fee Durat | ion          |       |
| OPD Configuration —     Configure Class:     Configure Patient Registration Form     Rever Configuration | Configure Revisit Fee Duration : | Bays Current Callendar Year | Revisit Davis | See. Russt                  | Rivisi Fee • |       |
| Revist Yee                                                                                               |                                  |                             |               |                             |              |       |
|                                                                                                    |                                  |                             |               |                             |              |       |
|                                                                                                    |                                  |                             |               |                             |              |       |
|                                                                                                    |                                  |                             |               |                             |              |       |
|                                                                                                    |                                  |                             |               |                             |              |       |
|                                                                                                    |                                  |                             |               |                             |              |       |
|                                                                                                    |                                  |                             |               |                             |              |       |
|                                                                                                    |                                  |                             |               |                             |              |       |
|                                                                                                    |                                  |                             |               |                             |              |       |
|                                                                                                    |                                  |                             |               |                             |              |       |
|                                                                                                    |                                  |                             |               |                             |              |       |
|                                                                                                    |                                  |                             |               |                             |              |       |
|                                                                                                    |                                  |                             |               |                             |              |       |
|                                                                                                    |                                  |                             |               |                             |              |       |
|                                                                                                    |                                  |                             |               |                             |              |       |
|                                                                                                    |                                  |                             | Figure        | e 12                        | Sarreet rec  |       |

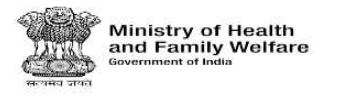

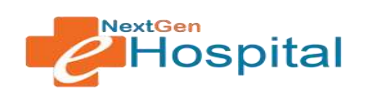

#### Current Calendar Year wise:

- ✓ Select Revisit Fee.
- $\checkmark$  Click on the save button.
- ✓ Following screen will display.

|                                         | =                                |                                |          | Sarkna                         |               | * 4 0 |
|-----------------------------------------|----------------------------------|--------------------------------|----------|--------------------------------|---------------|-------|
|                                         |                                  |                                |          | Configure Revisit Fee Duration |               |       |
| OPD Configuration -     Configure Offic | Configure Revisit Fee Duration : | 🔘 Days 🖲 Current Calendar Year | 10<br>10 |                                |               |       |
| Roster Configuration                    |                                  |                                |          | Berr Hunst                     |               |       |
| Revisit Fee                             |                                  |                                |          |                                |               |       |
|                                         |                                  |                                |          |                                |               |       |
|                                         |                                  |                                |          |                                |               |       |
|                                         |                                  |                                |          |                                |               |       |
|                                         |                                  |                                |          |                                |               |       |
|                                         |                                  |                                |          |                                |               |       |
|                                         |                                  |                                |          |                                |               |       |
|                                         |                                  |                                |          |                                |               |       |
|                                         |                                  |                                |          |                                |               |       |
|                                         |                                  |                                |          |                                |               |       |
|                                         |                                  |                                |          |                                |               |       |
|                                         |                                  |                                |          |                                |               |       |
|                                         |                                  |                                |          |                                |               |       |
|                                         |                                  |                                |          |                                |               |       |
|                                         |                                  |                                |          |                                |               |       |
|                                         |                                  |                                |          |                                | CONTRACTOR OF |       |
|                                         |                                  |                                | Figure   | 2 13                           |               |       |